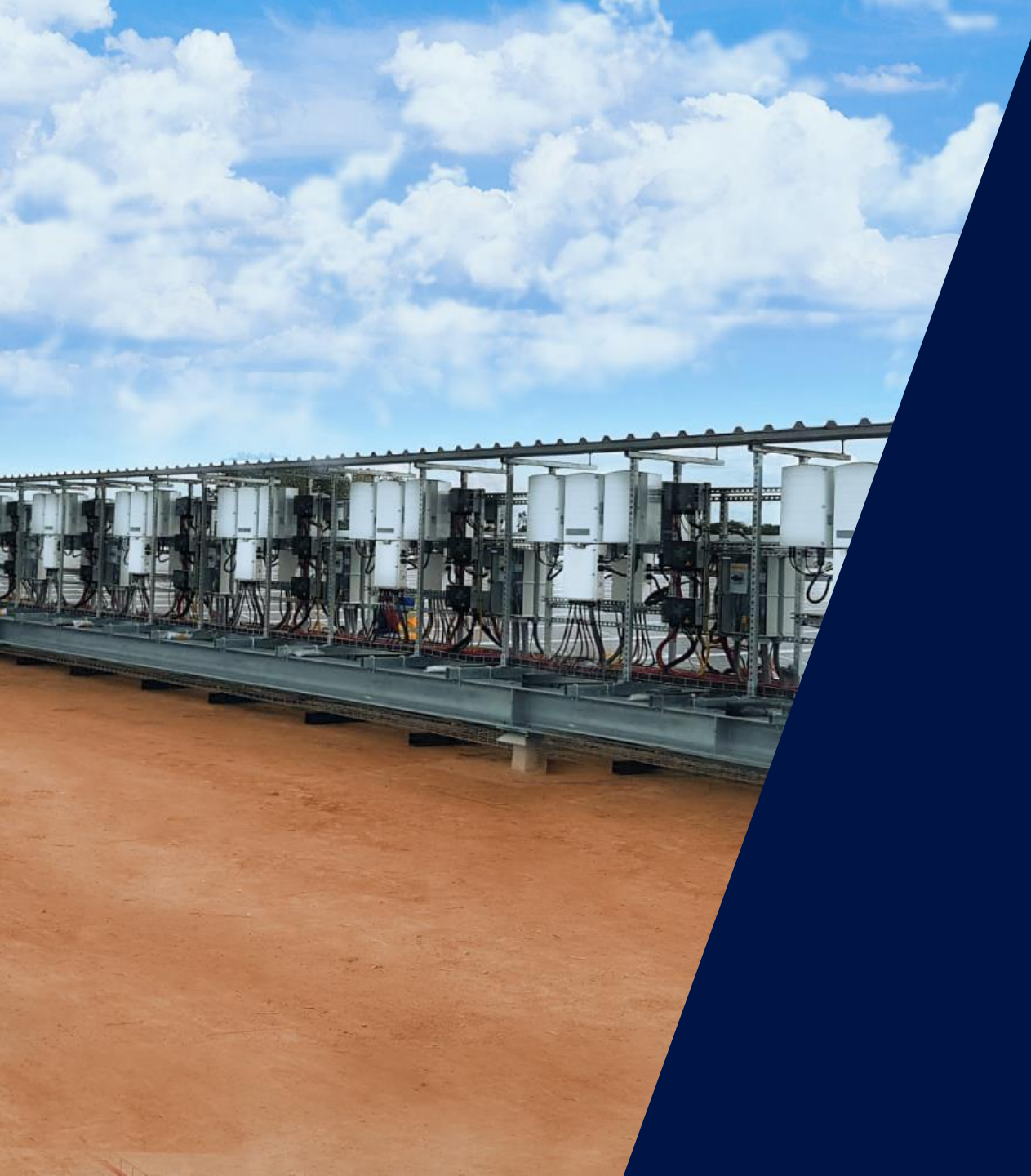

Meter y monitórización de consumos para instalaciones industriales SolarEdge

Walter Casarin – Technical Sales Manager Spain & Portugal mayo de 2020

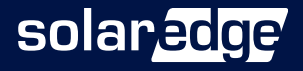

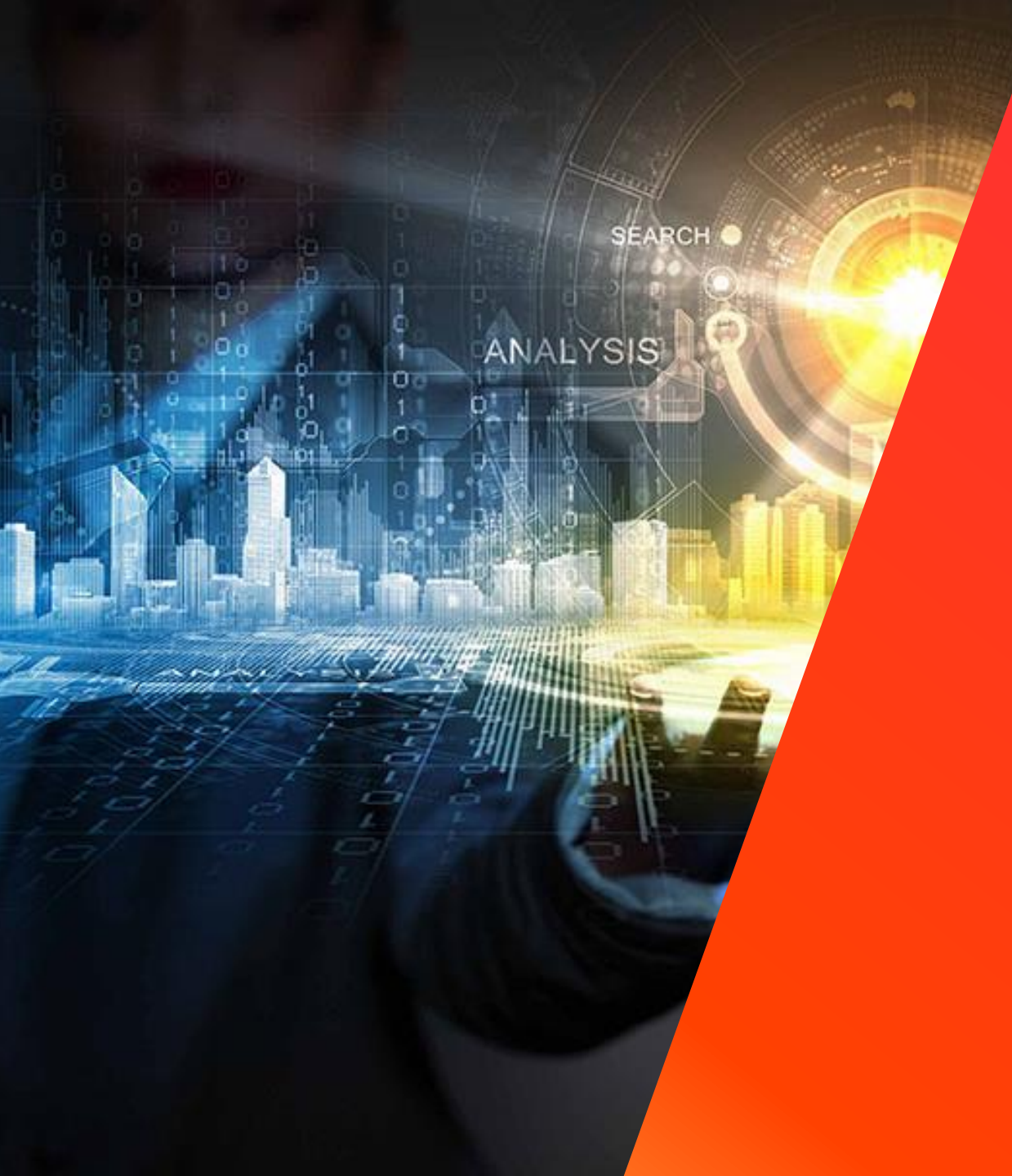

## La solución industrial SolarEdge

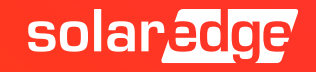

## La solución SolarEdge

- La solución divide la funcionalidad del inversor tradicional en dos productos:
  - Optimizador de potencia para maximizar la producción de energía de cada módulo
  - Inversor simplificado responsable solo de la conversión CC-CA de la inyección a red y de la monitorización

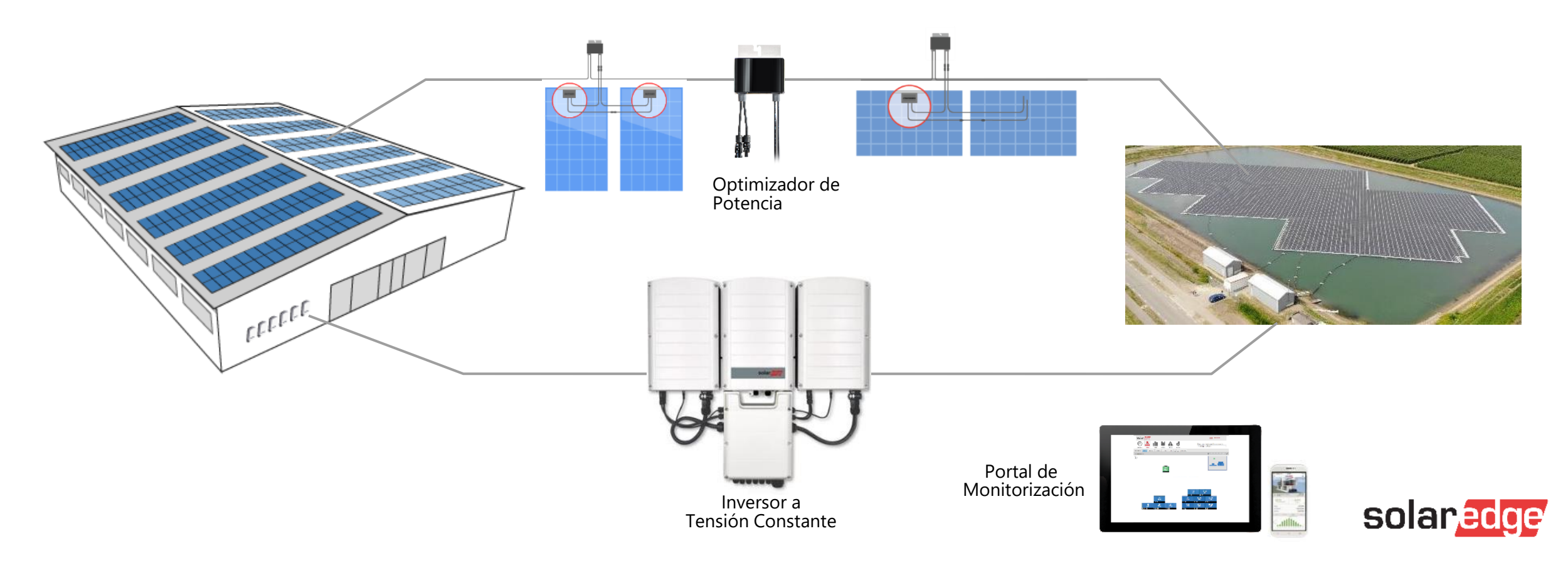

### SolarEdge ofrece 4 ventajas claves

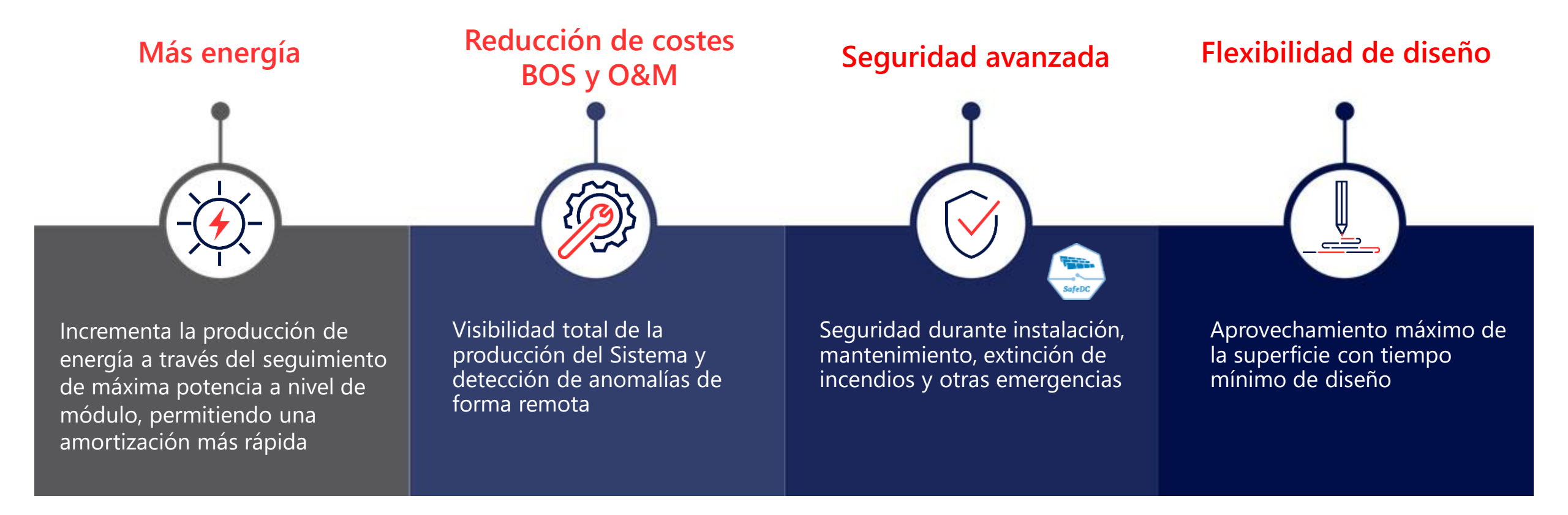

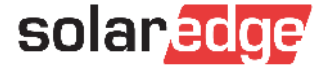

### SolarEdge en cifras

4999M Optimizadores de potencia enviados

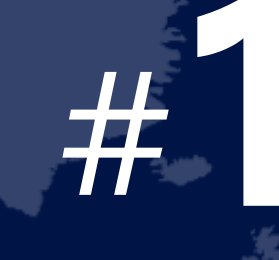

Productor de inversores al mundo

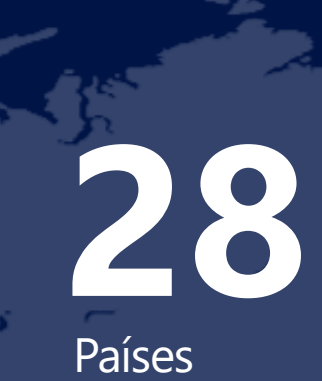

**BAGES 10** Patentes adjudicadas y **266** solicitudes de patentes pendientes de aprobación

# >1,38M

Sistemas monitorizados en nuestro portal \$418,2M

Facturación Q4 2019

2.431 empleados

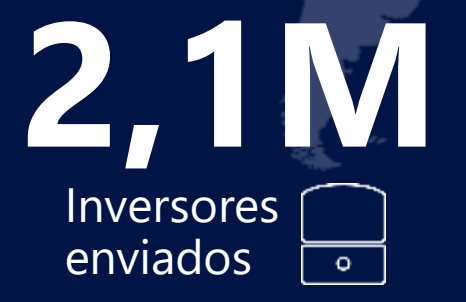

# 16,2GW

Sistemas instalados en todo el mundo

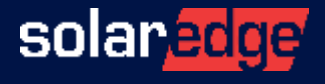

### Proveedor único de soluciones energéticas inteligentes

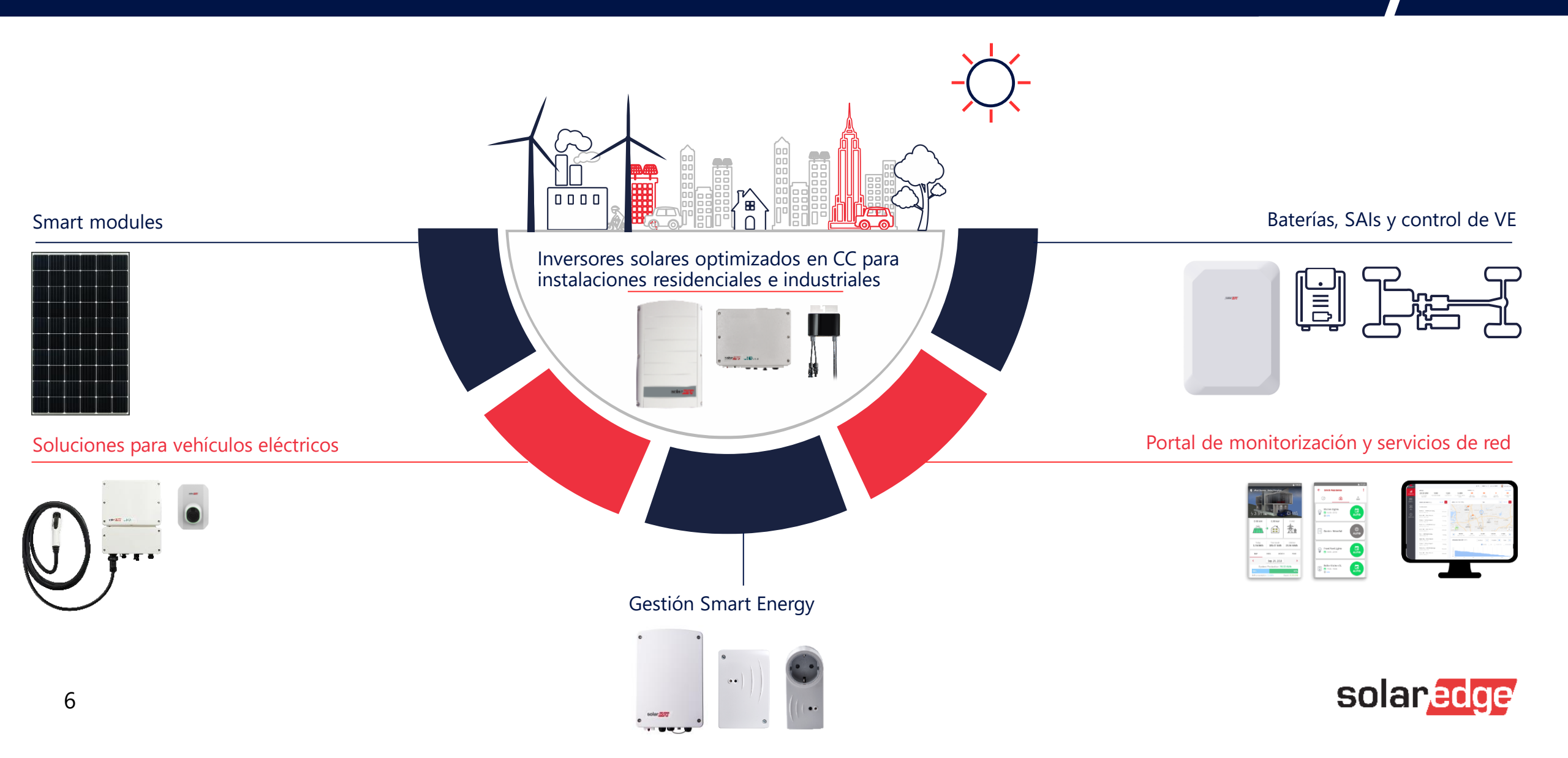

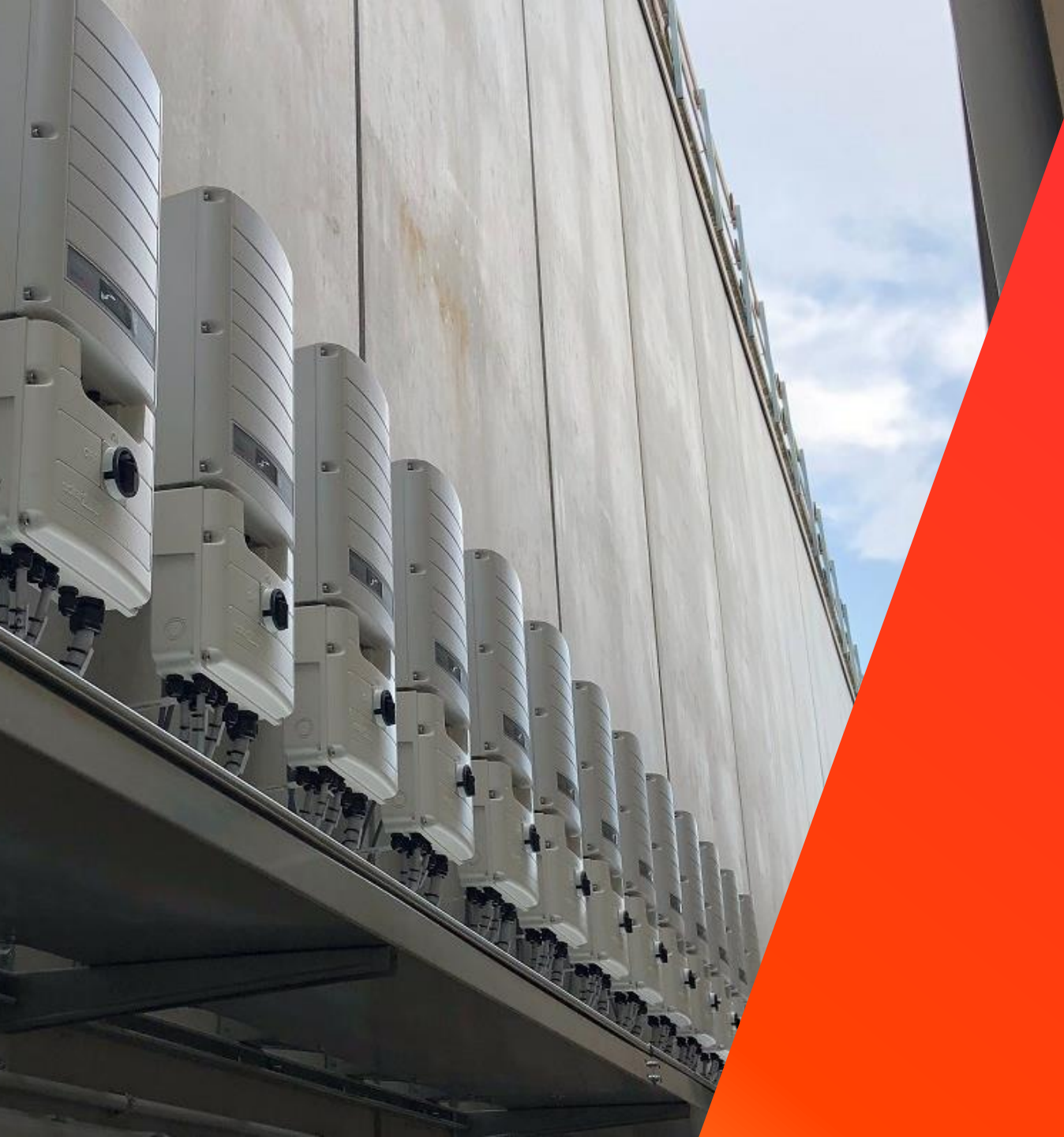

## Productos

### Meter y Monitorización

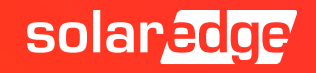

### Contador Modbus SolarEdge – modelos de Meters

- Meter Modbus SolarEdge
- Modelos actuales
  - SE-WND-3Y400-MB-K2 => para redes monofásicas/trifásicas 230/400V:
    - Ficha técnica
  - SE-RWND-3D-208-MB => para redes monofásicas/trifásicas 127/230V:
    - Ficha técnica
- Nuevos modelos de Meters SolarEdge (no disponible actualmente)
  - SE-MTR-3Y-400V-A => para redes monofásicas/trifásicas 230/400V:
    - Ficha técnica
  - SE-RGMTR-3D-208V-A => para redes monofásicas/trifásicas 127/230V
- Los modelos de los toroidales son los mismos, no cambian de un modelo a otro

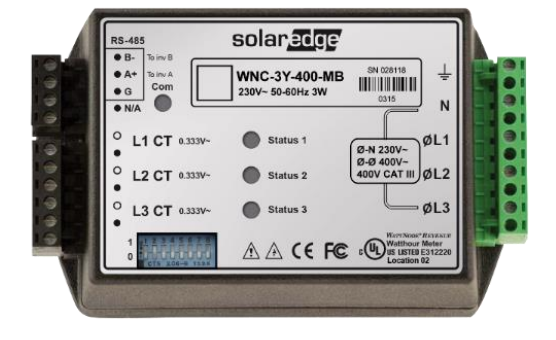

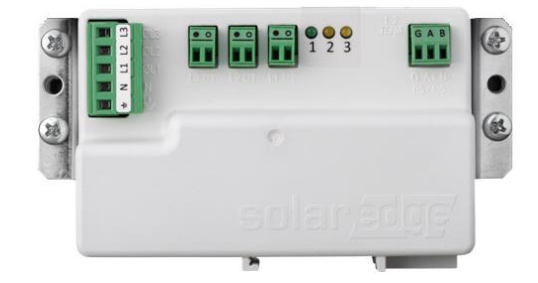

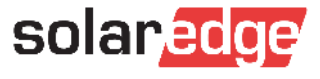

## Contador Modbus SolarEdge

- Meter Modbus SolarEdge
  - Un transformador de corriente (TC) para medir corriente en cada fase
    - Modelos estándar de TC (corriente RMS nominal): 50 A, 70A, 100 A, 250 A, 1000 A
    - Modelos especiales para embarrados y altas corrientes: 1200A, 2000A, 3000A
  - Entradas CA para mediciones de tensión
  - Comunicación por bus RS485
- Atención: NO cortar NI alargar los cables de los toroidales!
- Atención: utilizar exclusivamente toroidales SolarEdge
- <u>Ficha técnica</u> (incluye especificaciones de los toroidales)

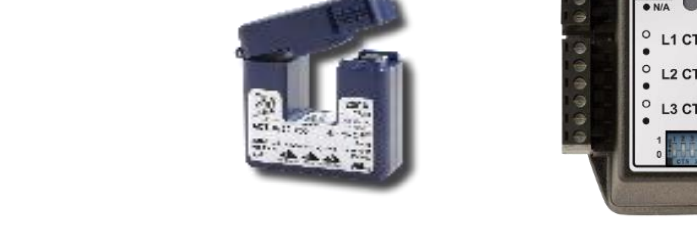

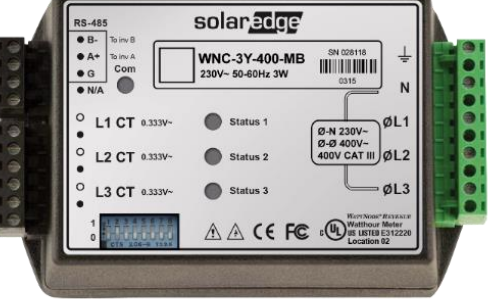

|                  | Corriente<br>Nominal RMS | Dimensiones<br>( internas / externas ) |
|------------------|--------------------------|----------------------------------------|
| SE-CTML-0350-070 | 70A                      | 9x8.9mm / 42.4x30.5mm                  |
| SE-ACT-0750-50   | 50A                      |                                        |
| SE-ACT-0750-100  | 100A                     | 20x20 mm / 61x60.4mm                   |
| SE-ACT-0750-250  | 250A                     |                                        |
| SE-CTS-2000-1000 | 1000A                    | 50.8x50.8mm / 121x127mm                |
| CTB-4x4-1200     | 1200A                    | 102 x 102 mm / 158 x 168 mm            |
| CTB-4x4-2000     | 2000A                    | 102 x 102 mm / 158 x 168 mm            |
| CTB-4x4.5-3000   | 3000A                    | 102 x 114 mm / 171 x 168 mm            |

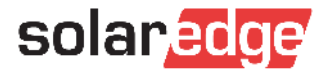

### Dirección toroidales para medición Export+ Import

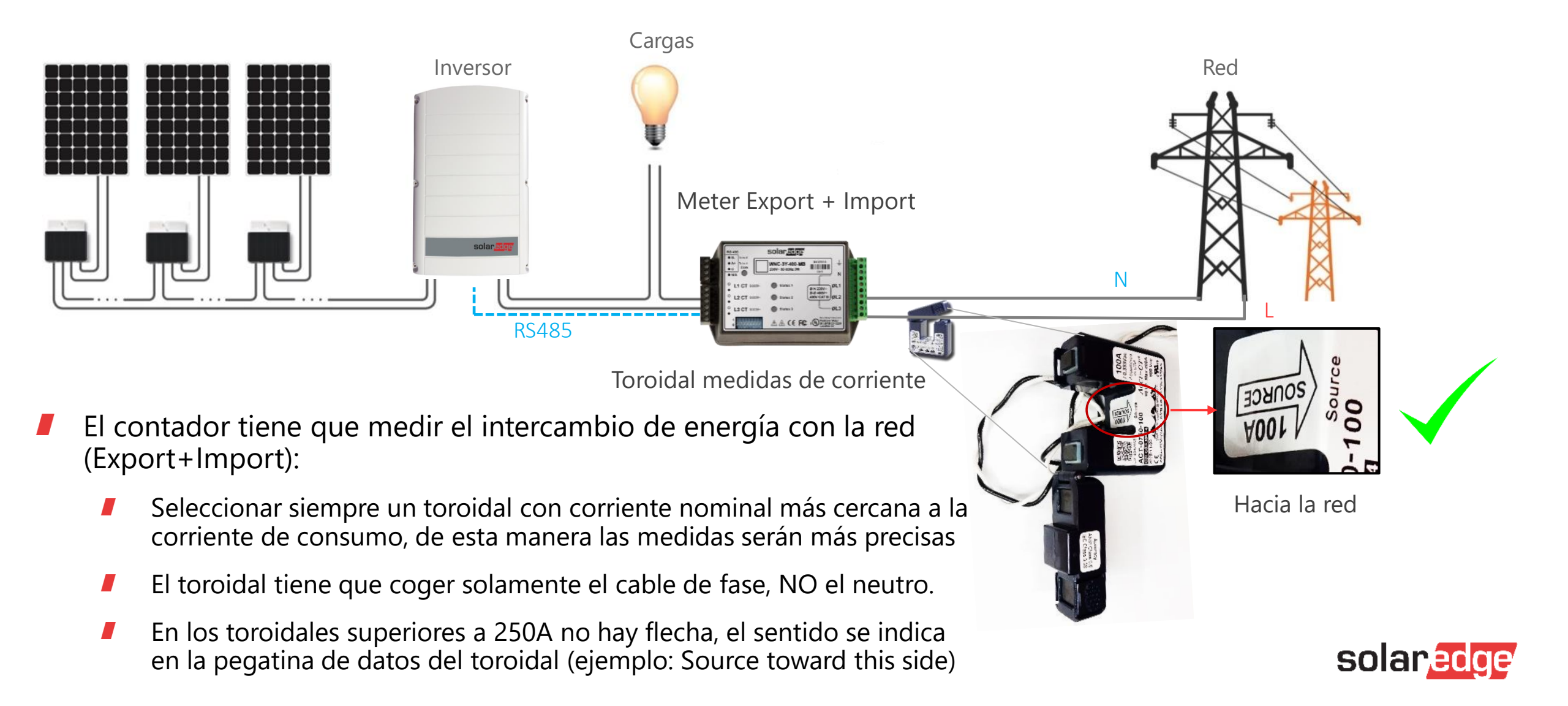

### Esquema de conexión básico

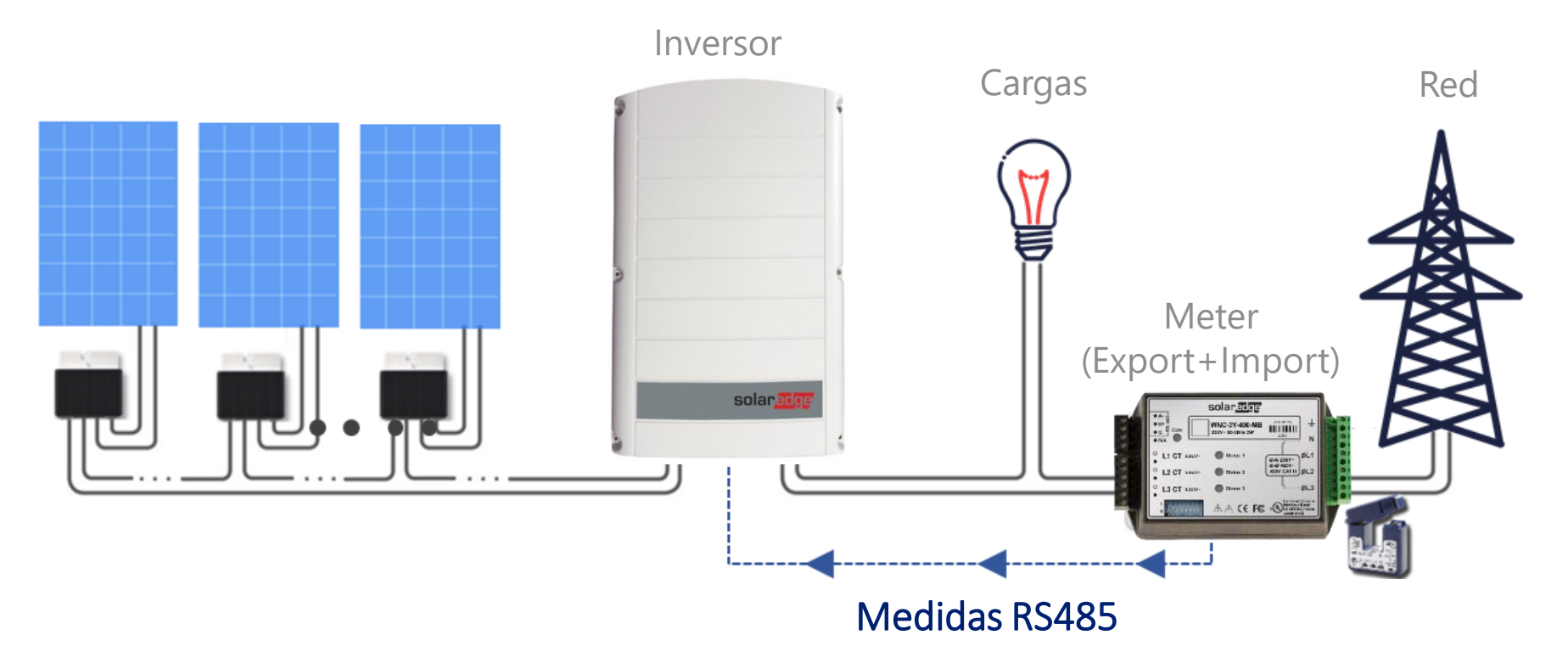

- Contador Modbus SolarEdge
- Transformadores de Corriente

- Conexión de datos a través de RS485
- Elevada precisión y tiempo de respuesta
- Distancia máxima Inversor-Meter: 1000m

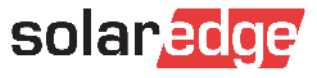

### Esquema de conexión – múltiples inversores

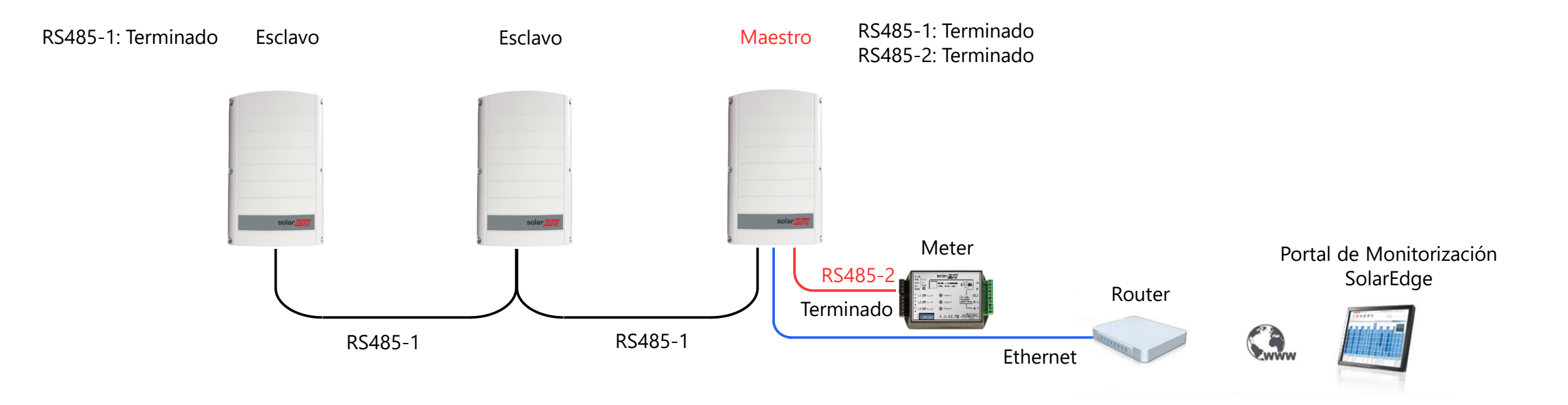

Múltiples inversores en paralelo

- Conexión de datos RS485 entre inversores en un puerto (por ejemplo RS485-1)
- Conexión de datos RS485 Inversor-Meter en otro puerto separado (por ejemplo RS485-2)

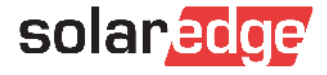

### Cableado comunicación RS485 Inversor-Meter

- Cable de comunicación datos CAT 5 o superior :
  - Tipo de cable: Min. 3-cables, apantallado, pares trenzados (Se puede usar un cable de 4 hilos)
  - Sección de cables admitidos: 0.2 1mm<sup>2</sup> (CAT5)
- Inversor  $\rightarrow$  Meter: solo 3 cables, 1 par trenzado para A y B, otro para G. Ejemplo:
  - $B \rightarrow Blanco/Azul$
  - A → Azul

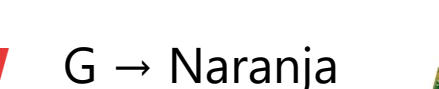

Terminación Bus RS485

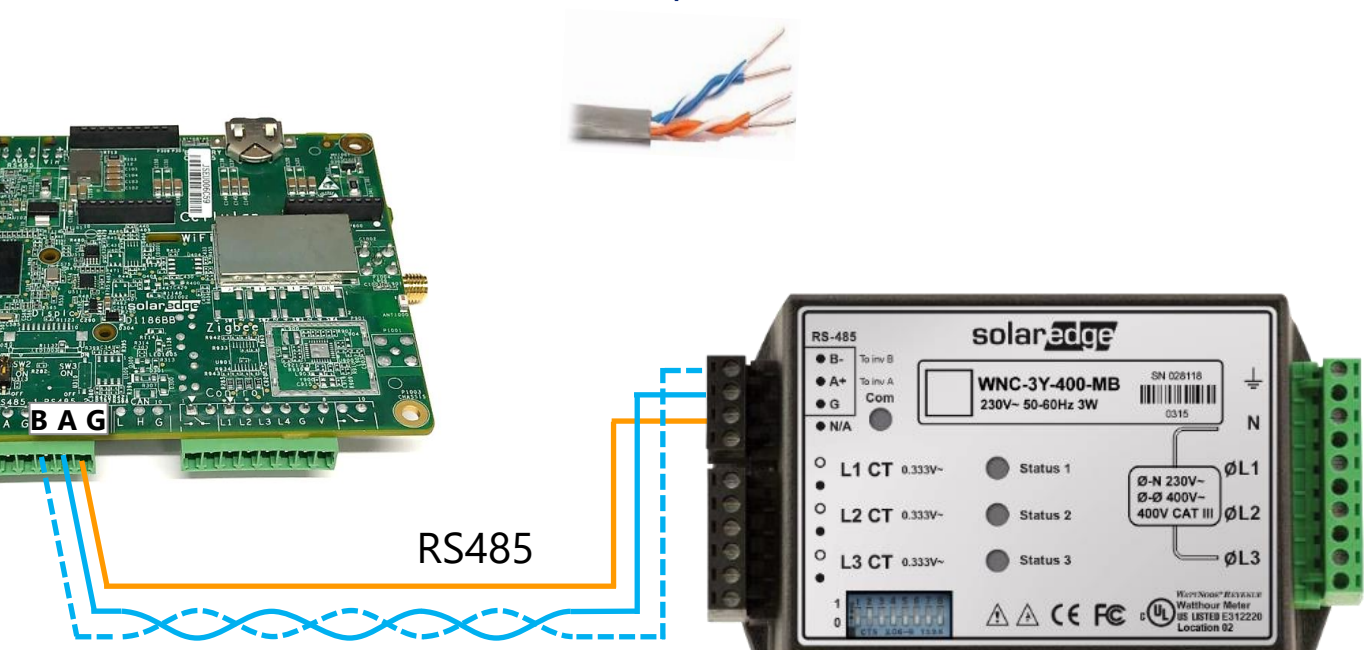

Cable de pares trenzados

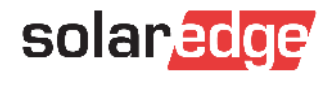

### Cableado RS485 entre inversores

- 1 Pasar el cable RS485 a través del prensaestopa para cables de comunicación
- 2 Conectar los hilos en el puerto RS485-1 (RS485-2 es equivalente)
- 3 Utilizar un par trenzado para las conexiones A y B (azul y blanco/azul) y otro hilo para G (naranja)
- 4 Activar la terminación del bus en el primero y el último inversor a través del DIP switch

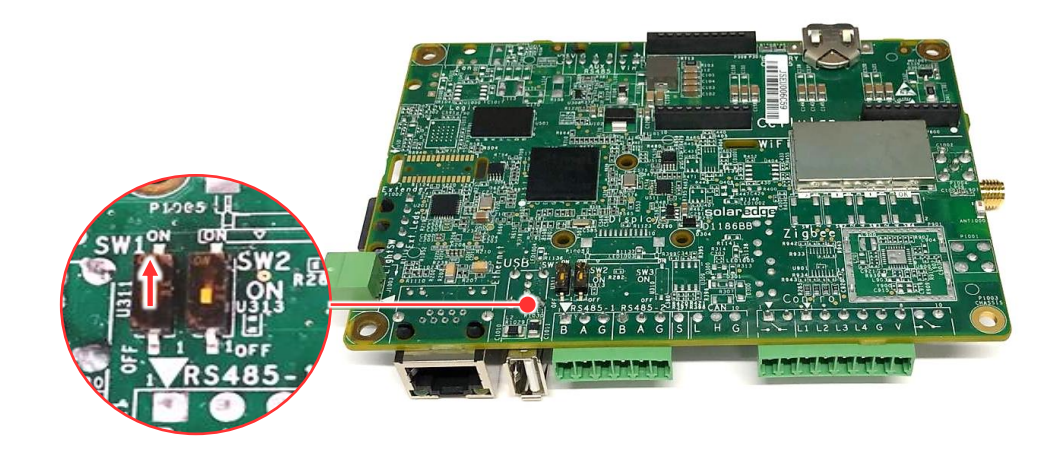

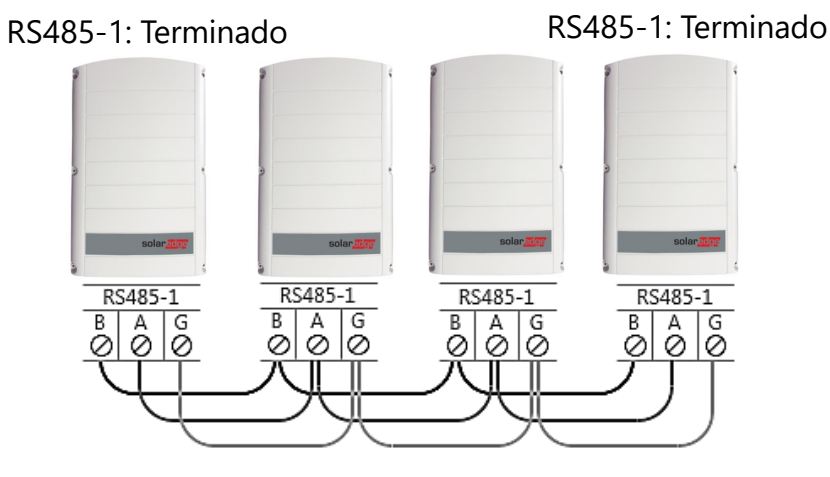

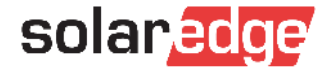

### Montaje del meter

El meter SolarEdge se puede fijar a pared a través de 2 tornillos o a carril DIN montando unos soportes suministrados con el equipo.

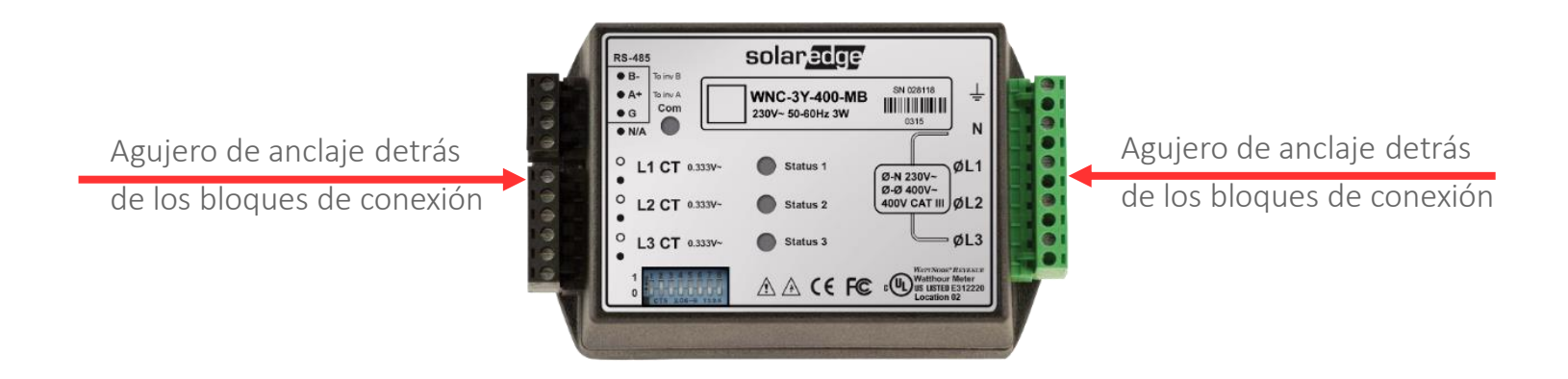

- Desconectar los bloques de conexión para accede a los agujeros de anclaje
- Utilizar los agujeros de anclaje para:
  - Anclar el meter a pared
  - Montar los adaptadores para Carril DIN

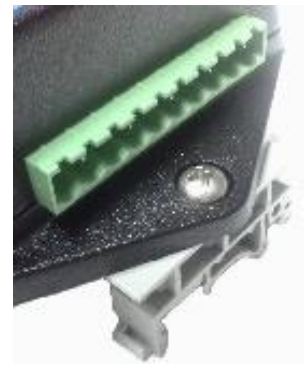

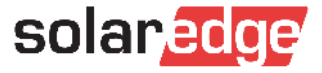

### Descripción del meter: general

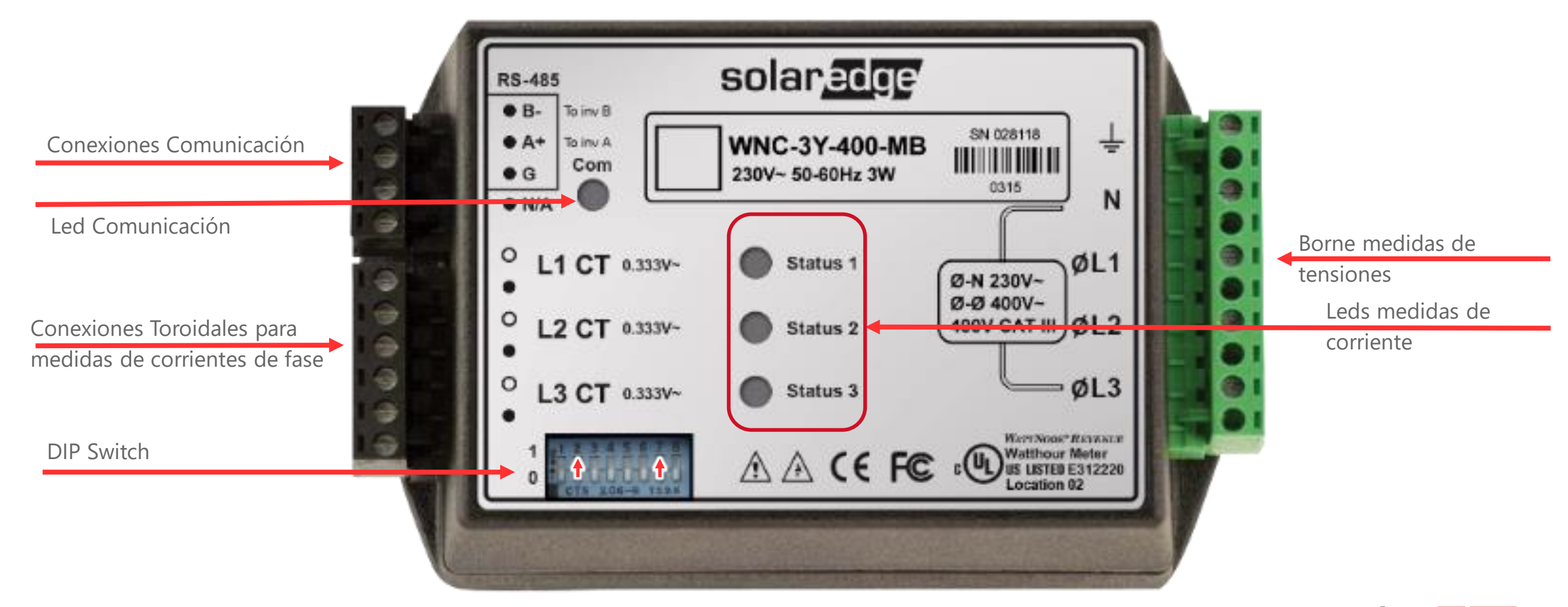

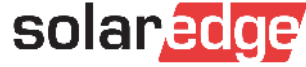

## Monitorización del consumo

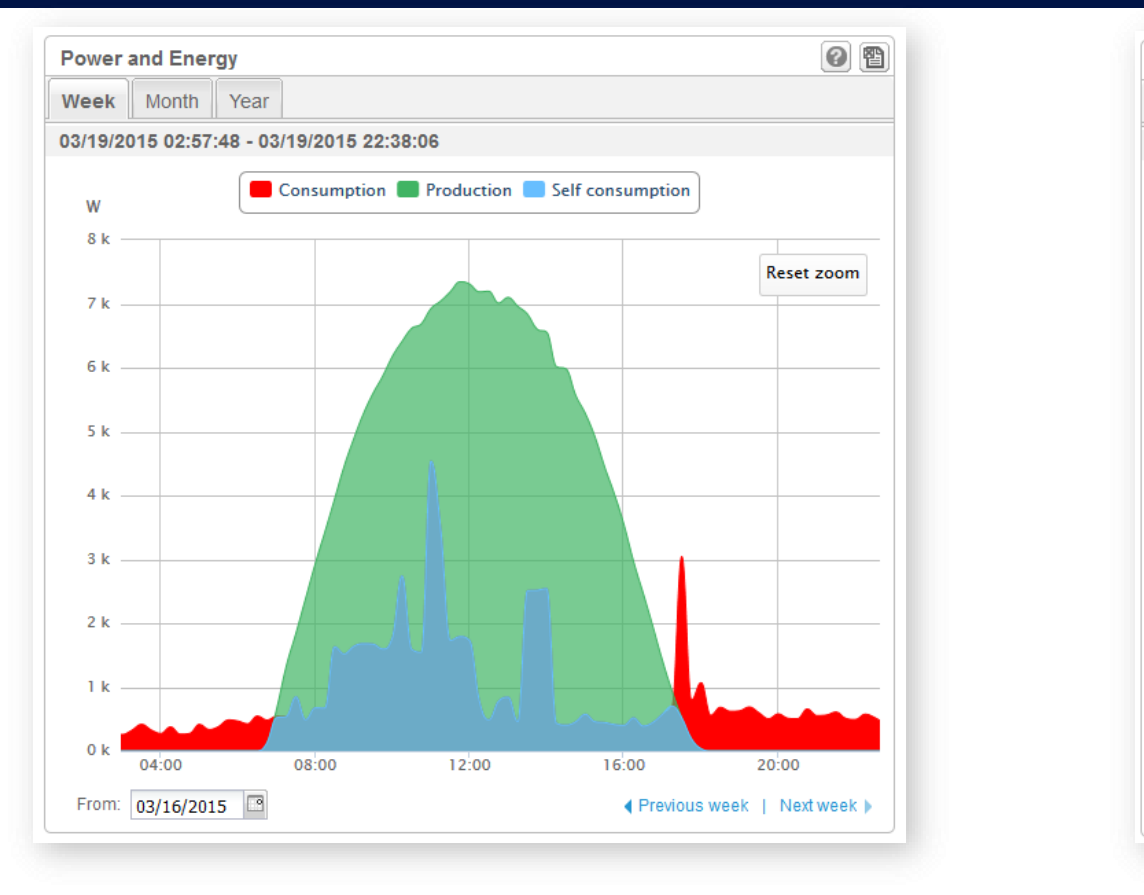

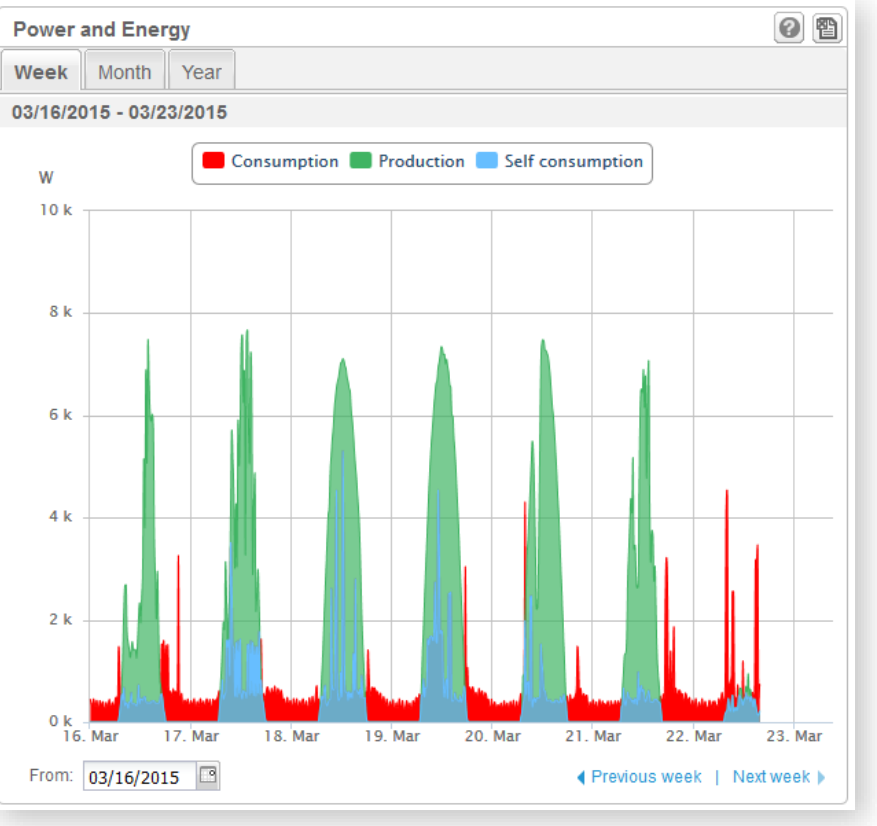

- Monitorizar el consumo de electricidad permite obtener información exacta sobre el perfil de carga y del autoconsumo FV
- Los propietarios pueden reducir su factura de electricidad modificando su perfil de consumo

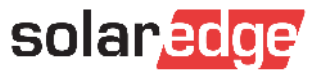

### Descripción del meter: medidas de tensión (V)

- El meter es valido para sistemas monofásicos y trifásicos:
  - Monofásico: conectar L1, N y tierra
  - Trifásico: conectar L1, L2, L3, N y tierra

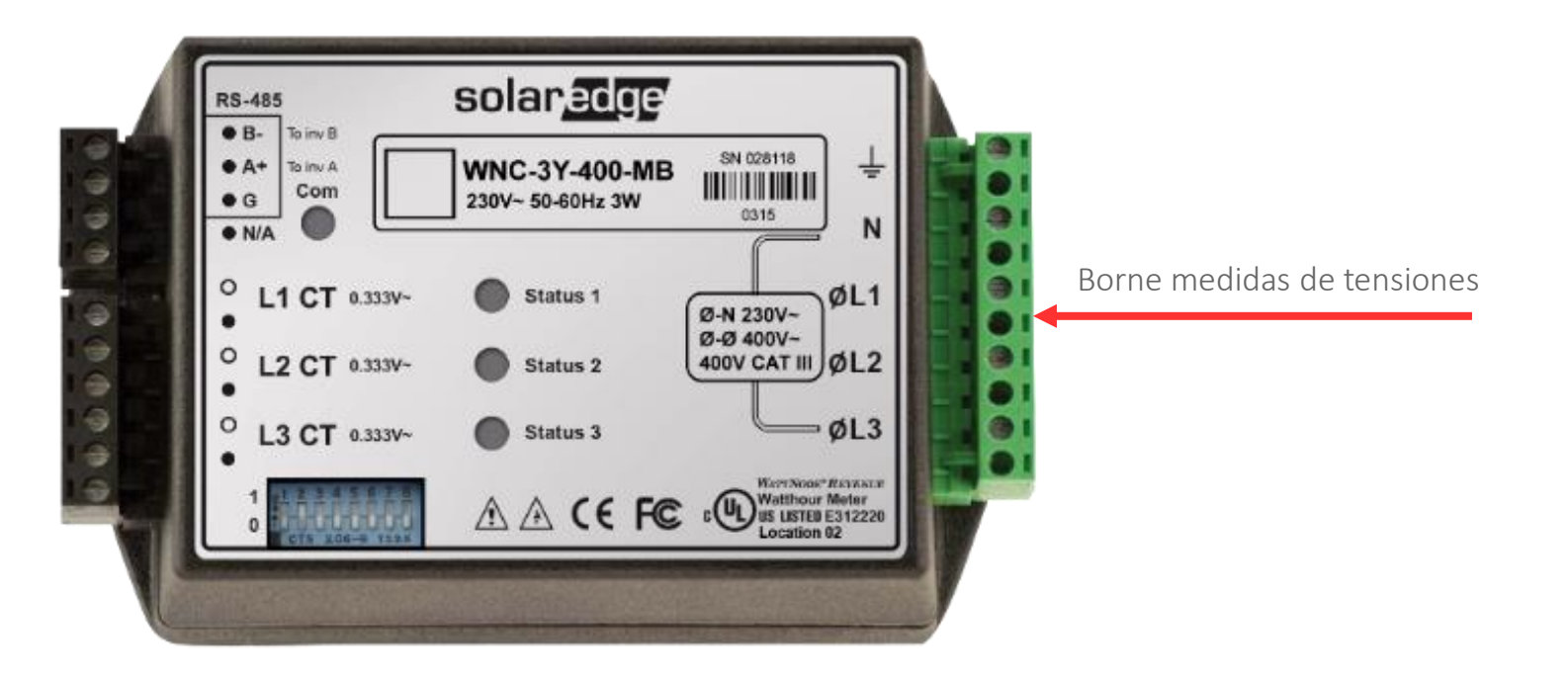

solaredge

### Atención:

- Ia secuencia de medida de las fases tiene que ser la misma para medidas de tensión y corriente! (L1, L2 y L3)
- en caso de medida monofásica conectar siempre L1, el meter se alimenta sólo por esa conexión!

### Descripción del Meter: Medidas de Corriente (I)

- Al principio los 3 leds se encienden en verde fijo. Una vez establecida conexión con el inversor:
  - Led verde fijo: no hay consumo ni inyección (o todavía no se ha configurado el meter)
  - Led parpadea en verde: el meter mide compra de energía (consumo)
  - Led parpadea en rojo: el meter mide venta de energía (exportación a red)

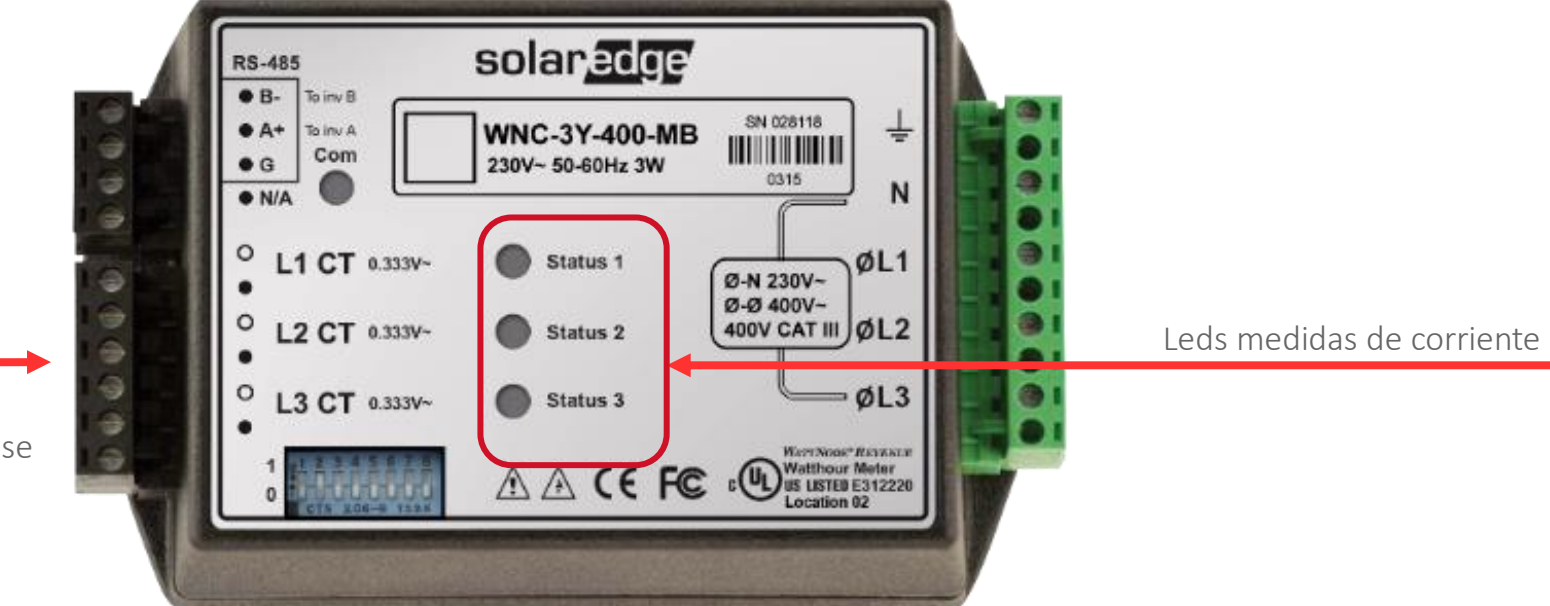

Conexiones Toroidales para medidas de corrientes de fase

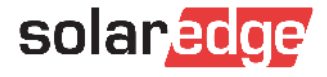

### Descripción del Meter: Comunicación

Una vez establecida comunicación con el inversor (cableado + programación), el led "Com" parpadeará

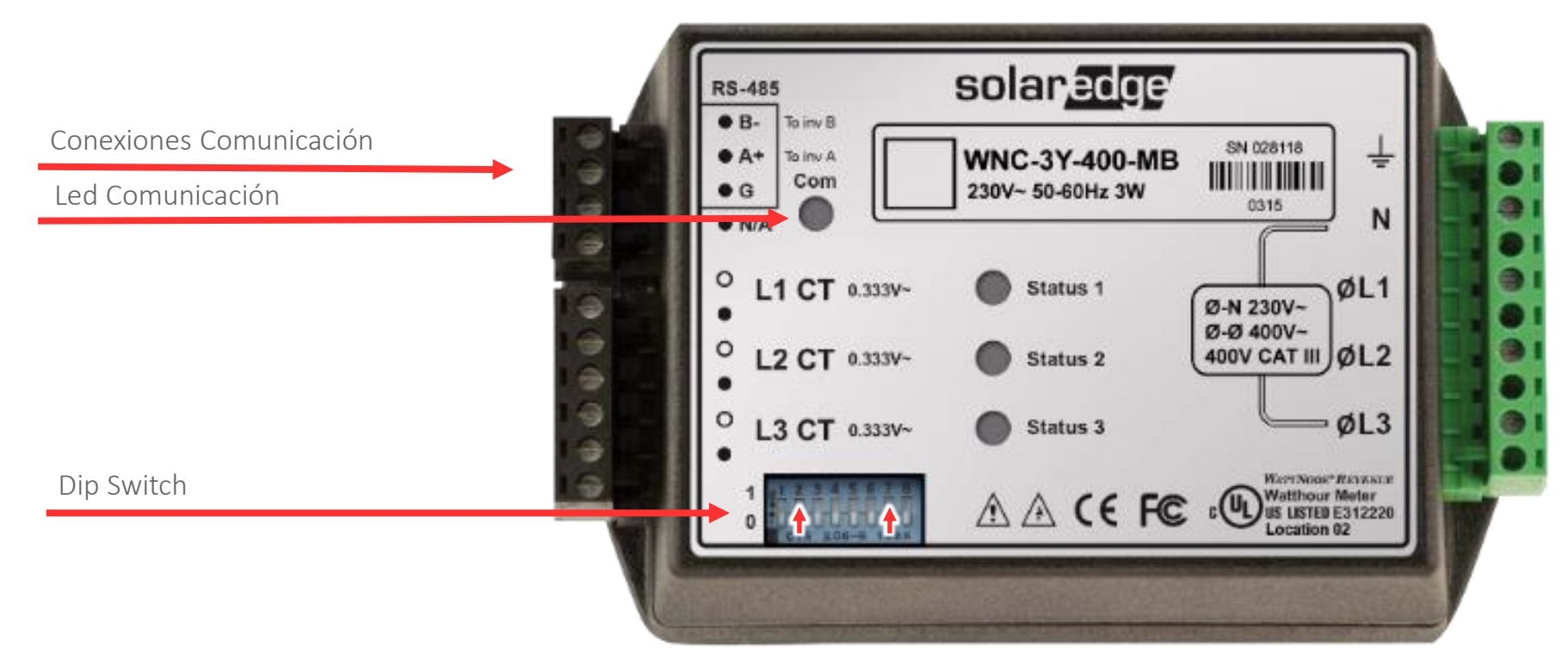

El meter viene de fábrica con Dip Switch 2 y 7 arriba (dirección 2 y resistencia de terminación insertada)

- DIP 1-6: dirección RS485 en binario
- DIP 7: Resistencia de terminación bus RS485

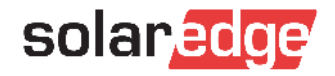

### Cableado del meter – Instalación monofásica 230V L-N

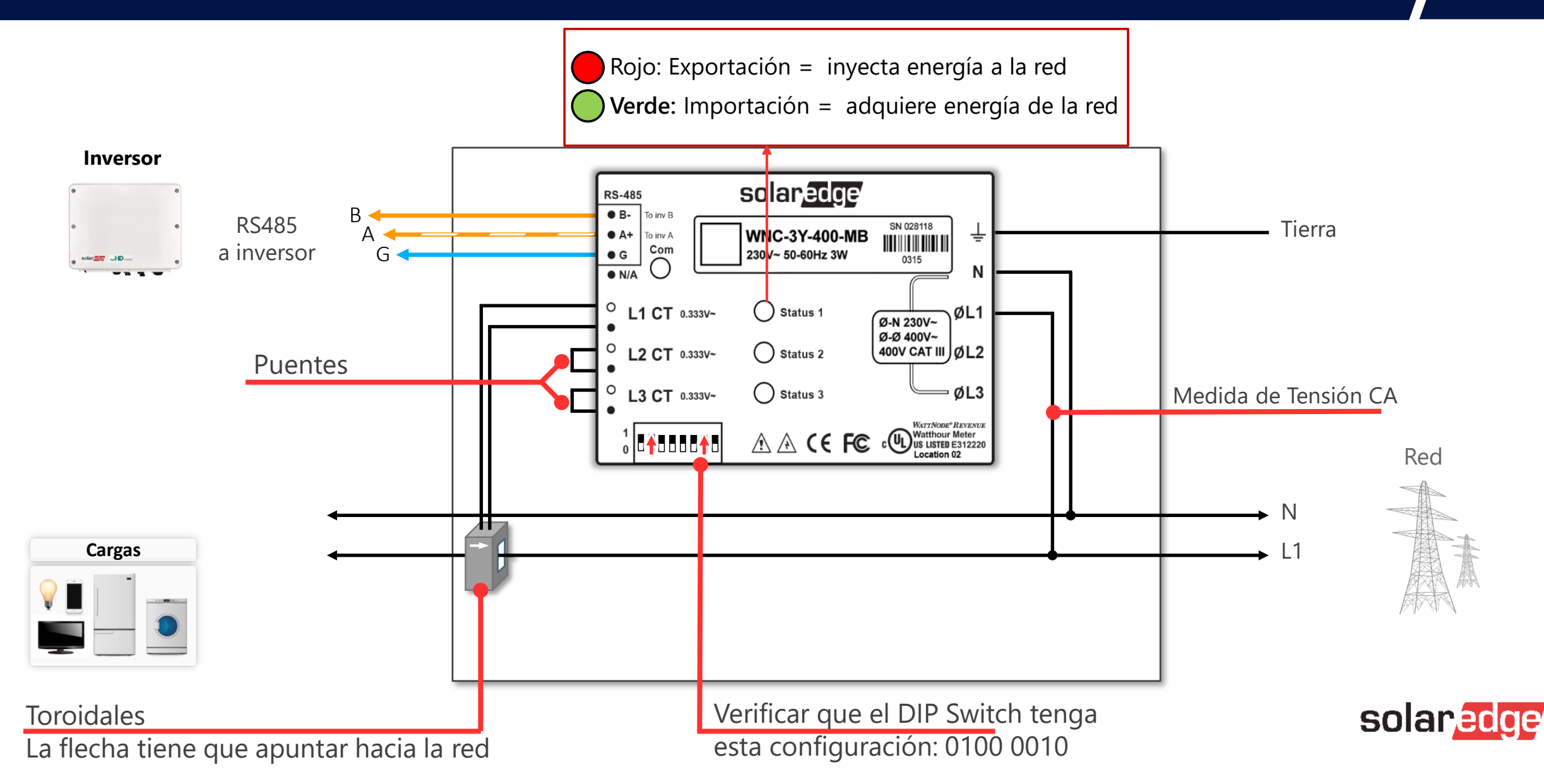

### Cableado del meter – Instalación bifásica 230V L-L

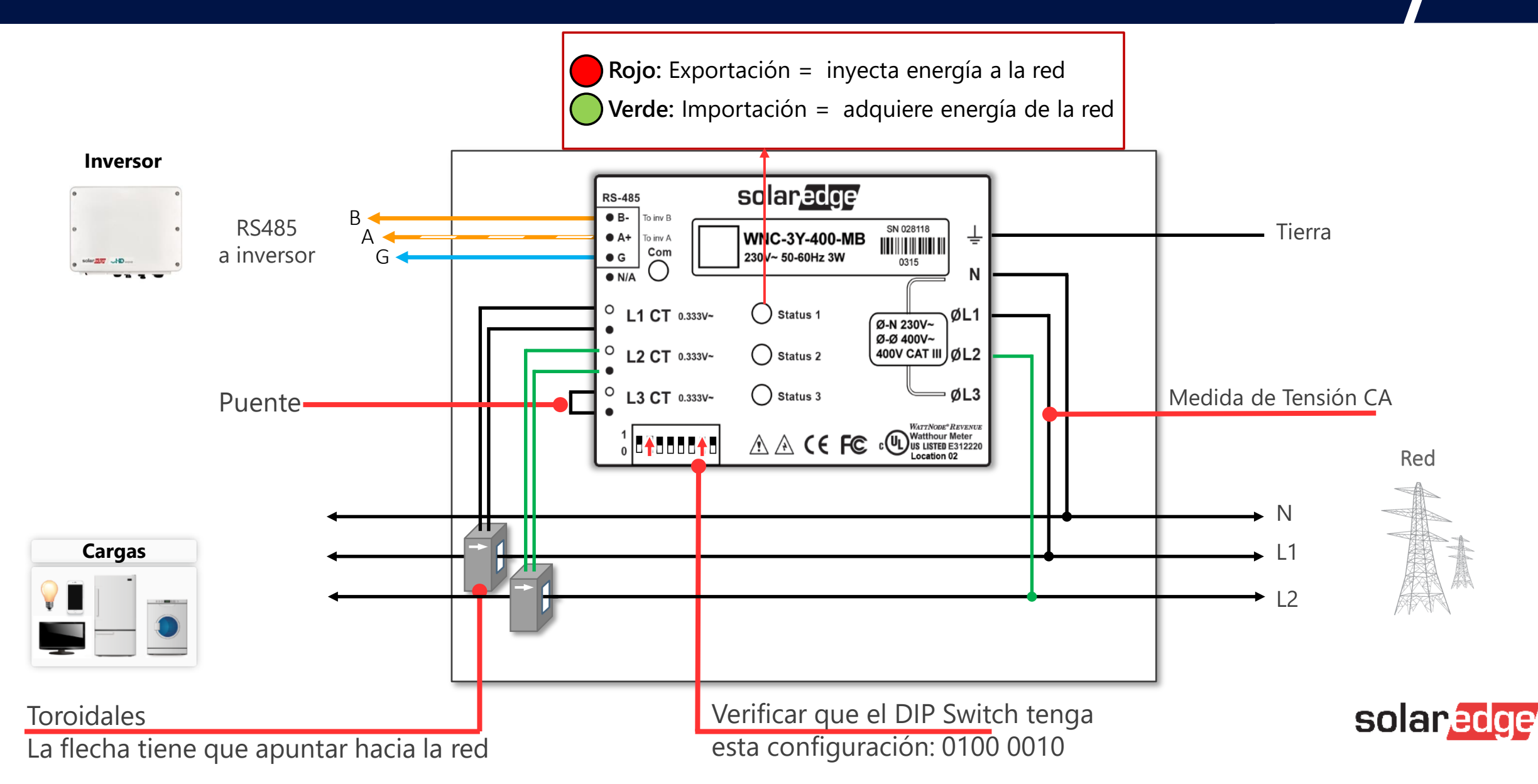

### Cableado del meter – Instalación trifásica 400V L-L

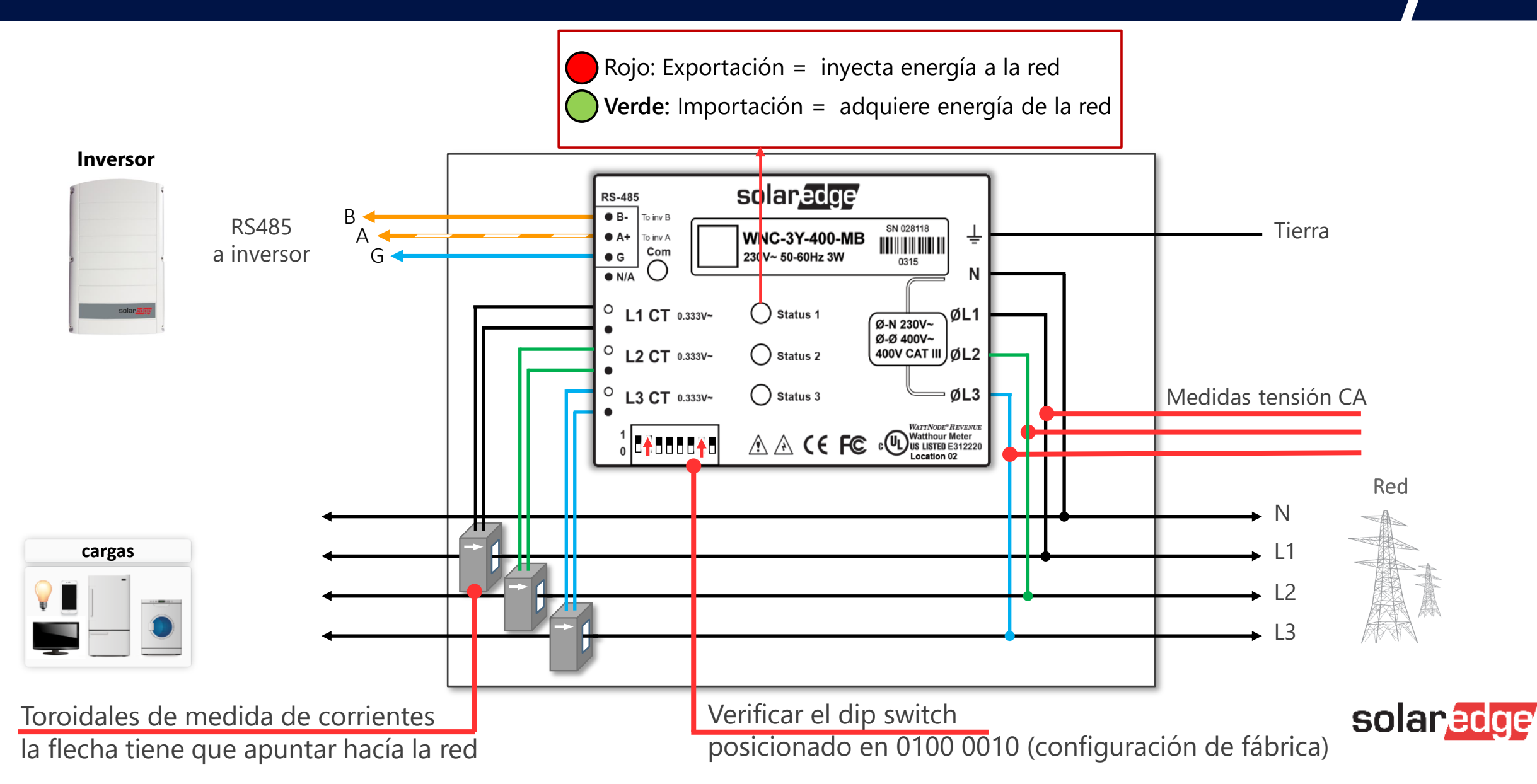

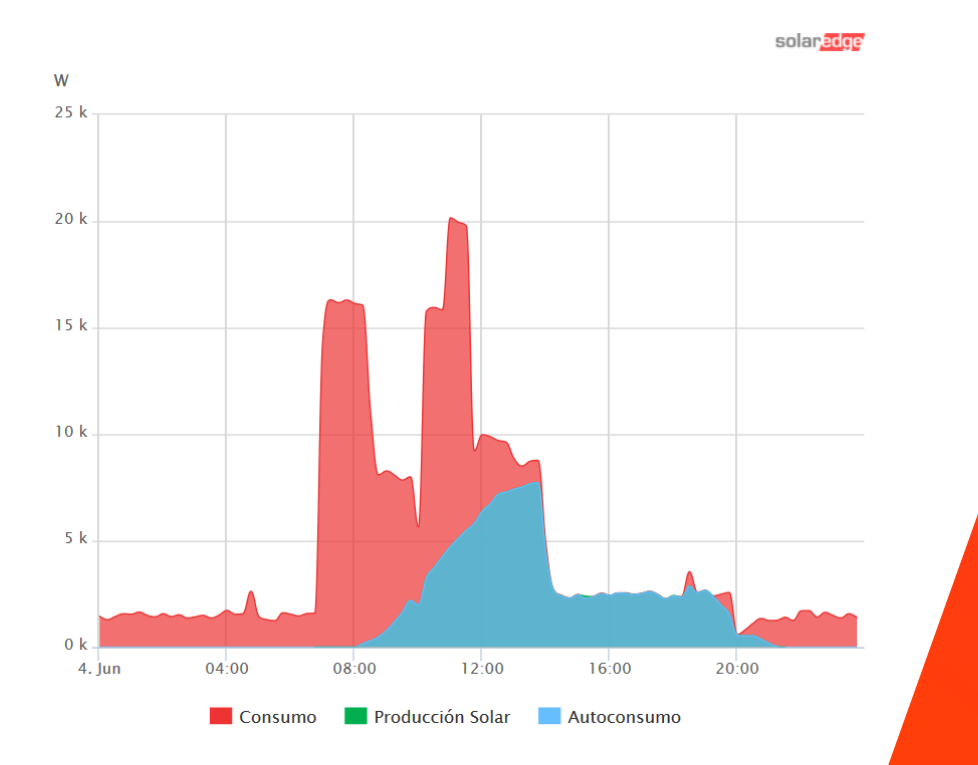

# Meter Modbus

### Limitación de inyección

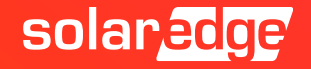

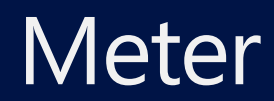

Añadiendo un Contador Modbus SolarEdge en el punto de frontera podemos conocer la curva de consumo y programar la Inyección Cero

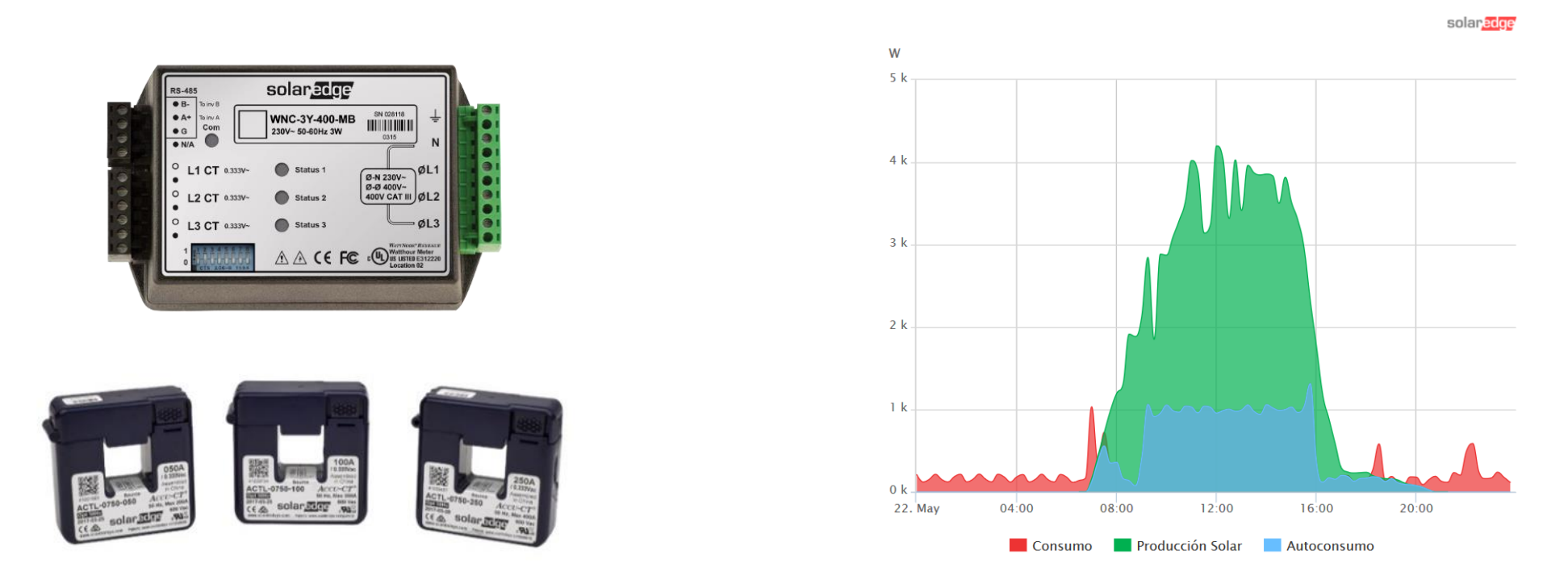

Solución de Inyección Cero valida para cualquier potencia de instalación, certificada según normativa UNE217001-IN para instalaciones de 2,2kW hasta 17kW

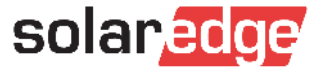

## Inyección cero

#### La función está integrada en todos los equipos, simplemente hay que activarla (necesario Meter)

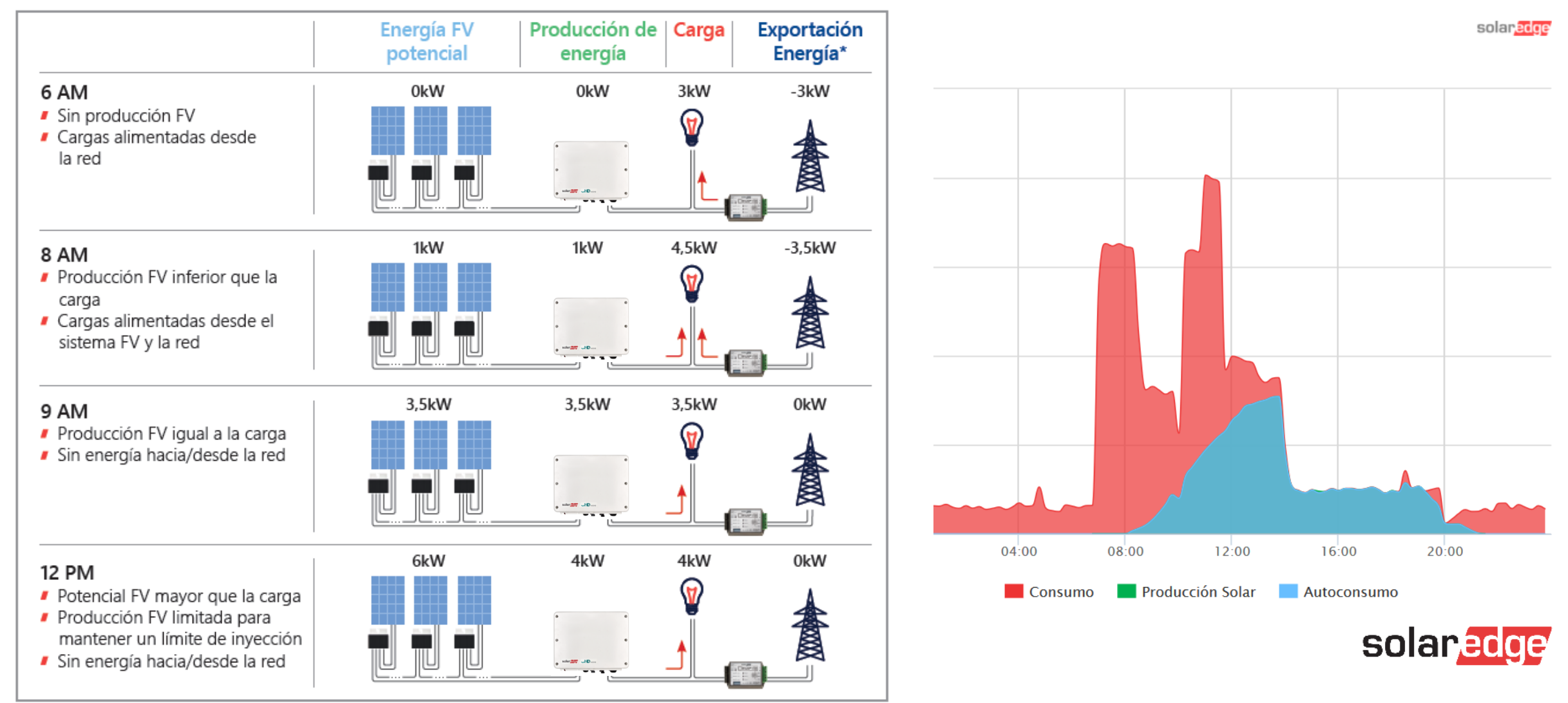

## Solución de inyección cero certificada > 17kW

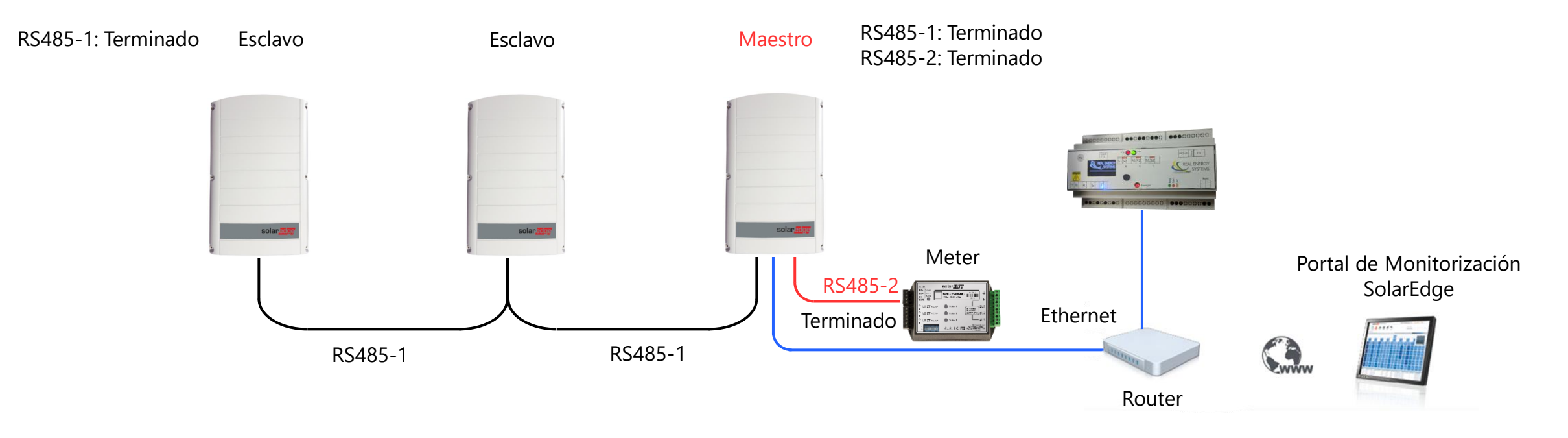

Múltiples inversores en paralelo y solución de inyección cero certificada según normativa UNE217001-IN

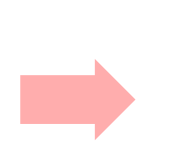

- Conexión de datos RS485 entre inversores en un puerto (por ejemplo RS485-1)
- Conexión de datos RS485 Inversor-Meter en otro puerto separado (por ejemplo RS485-2)
- Sistema Renesys Prisma 310 compatible, limitación de potencia a través de Ethernet por TCP **solar**edge
- Necesarias 2 IP fijas, 1 para Master y otra para Prisma 310

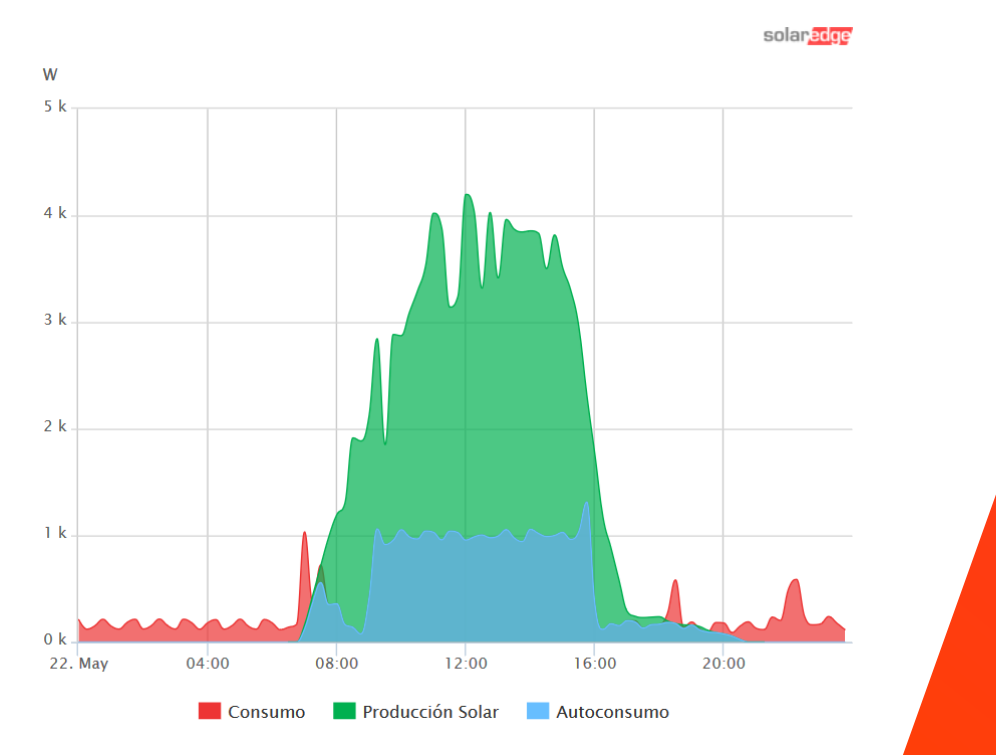

# Meter Modbus

### Comprobaciones de medida en el portal de monitorización

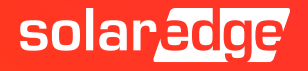

### Comprobación del contador y de las pinzas/CT

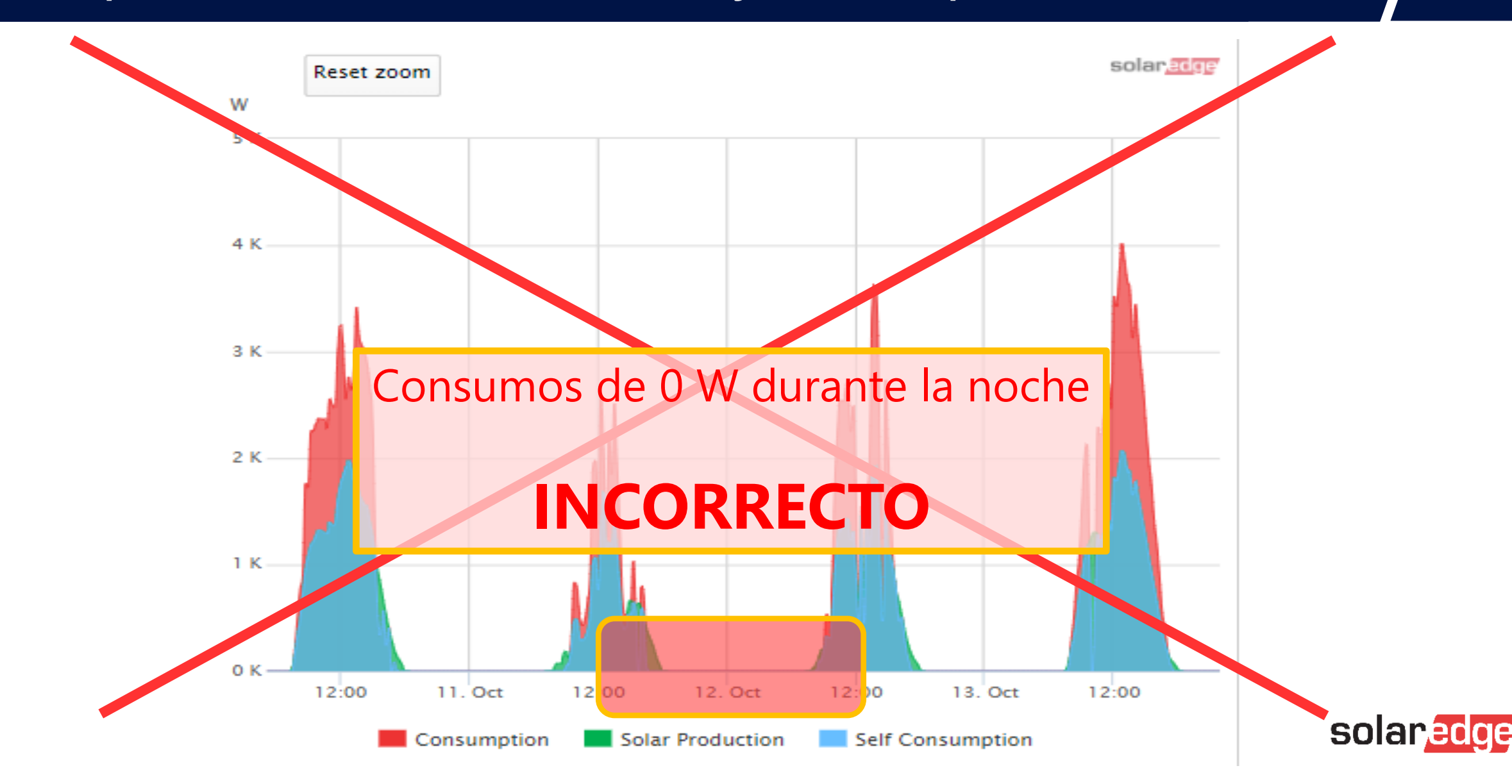

### Comprobación del contador y de las pinzas/CT

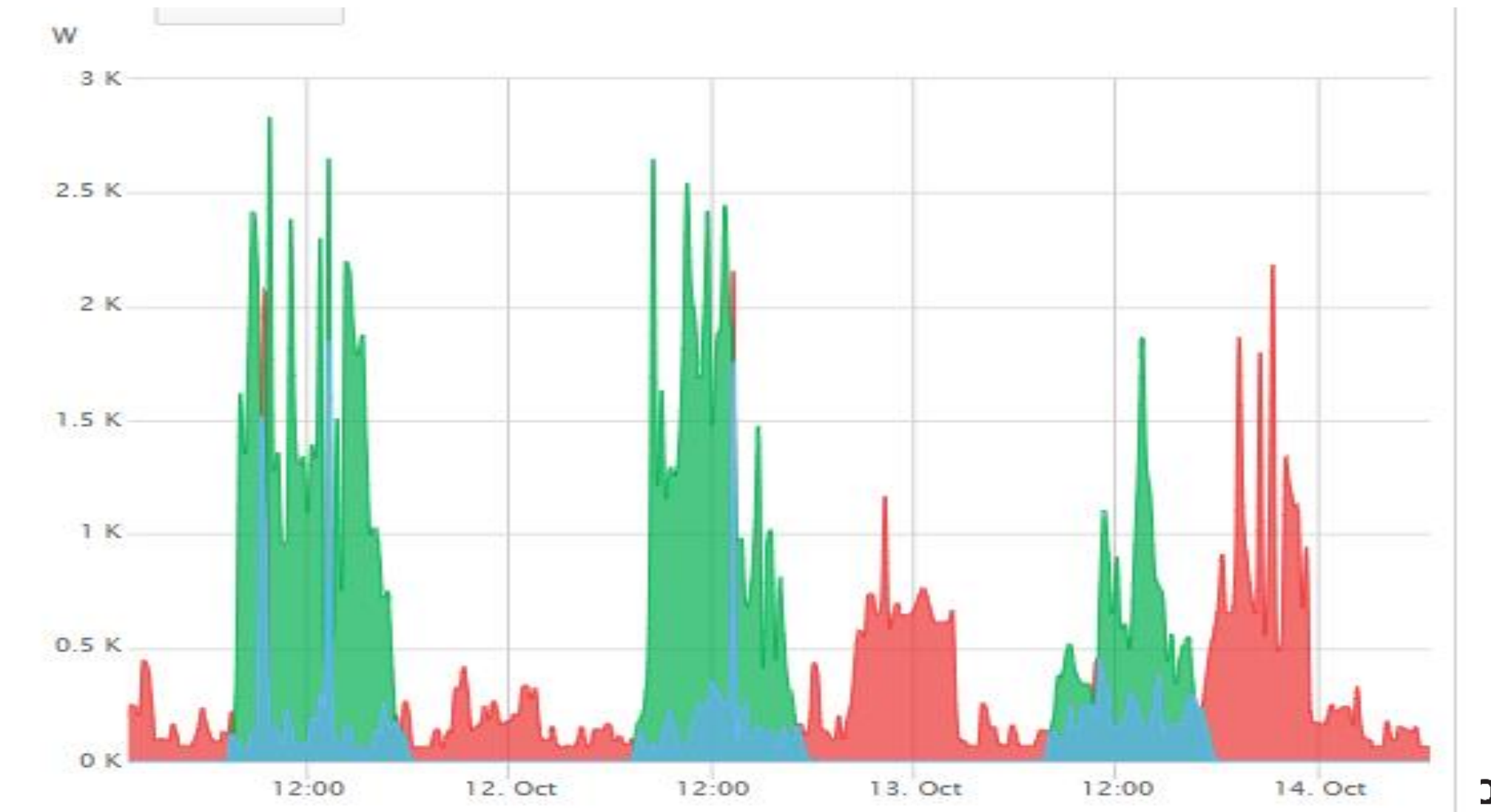

plaredge

# Monitoring

### Conceptos básicos

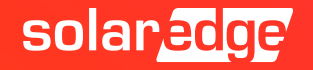

- En caso de que su empresa ya tenga una cuenta en el Portal de Monitorización, no se necesita registrarse como nuevo usuario. En ese caso, pida al administrador de la cuenta de la empresa que le añada a la lista de usuarios.
- Existe la posibilidad de crear 2 tipos diferentes de sub-cuentas desde la cuenta matriz
  - *"*<u>Nuevo Usuario"</u> tiene acceso a las mismas plantas de la cuenta maestra.
  - <u>"Nuevo Instalador"</u> tiene acceso solamente a las plantas que él ha creado.
  - La cuenta maestra tiene acceso a todas las plantas
  - La estructura de jerarquía es la misma en el Designer

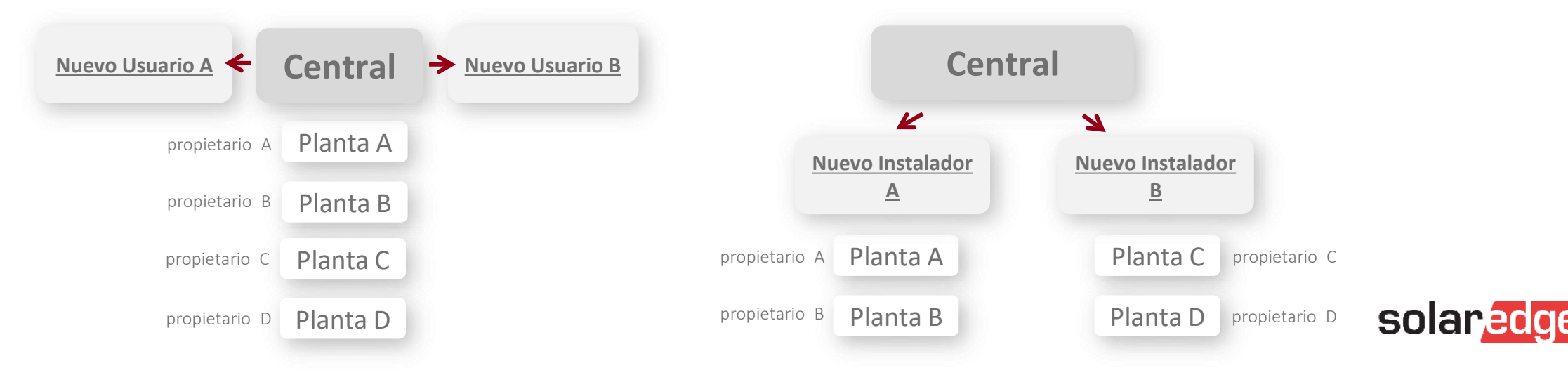

Dar de alta un "Nuevo Usuario"

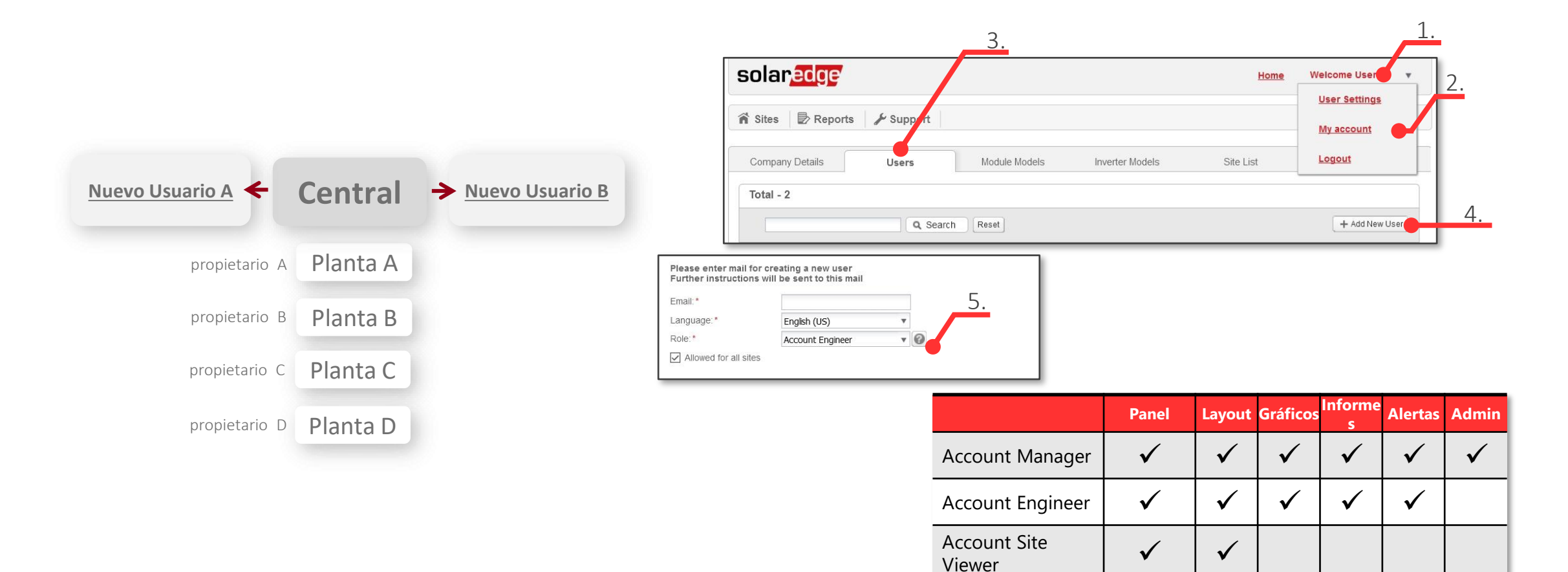

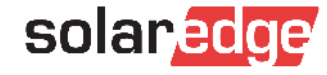

Dar de alta un "Nuevo Instalador"

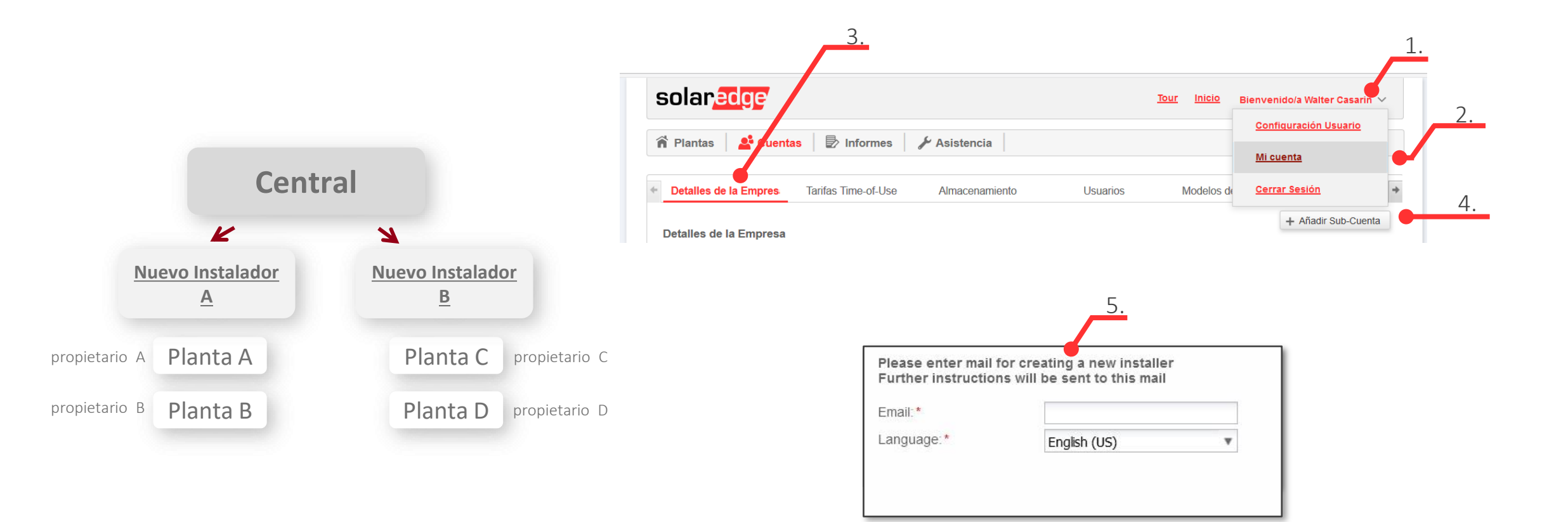

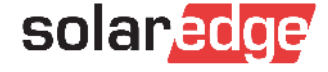

- En caso de nuevo registro
- Enlace para registrarse: <u>https://monitoring.solaredge.com/solaredge-web/p/login</u>
  - Si se dispone de una cuenta en Designer utilizar las mismas credenciales para darse de alta en el monitoring para así poder exportar los proyectos: ver caso 1
  - Si no se dispone de ninguna cuenta en Designer darse de alta desde el principio: ver caso 2

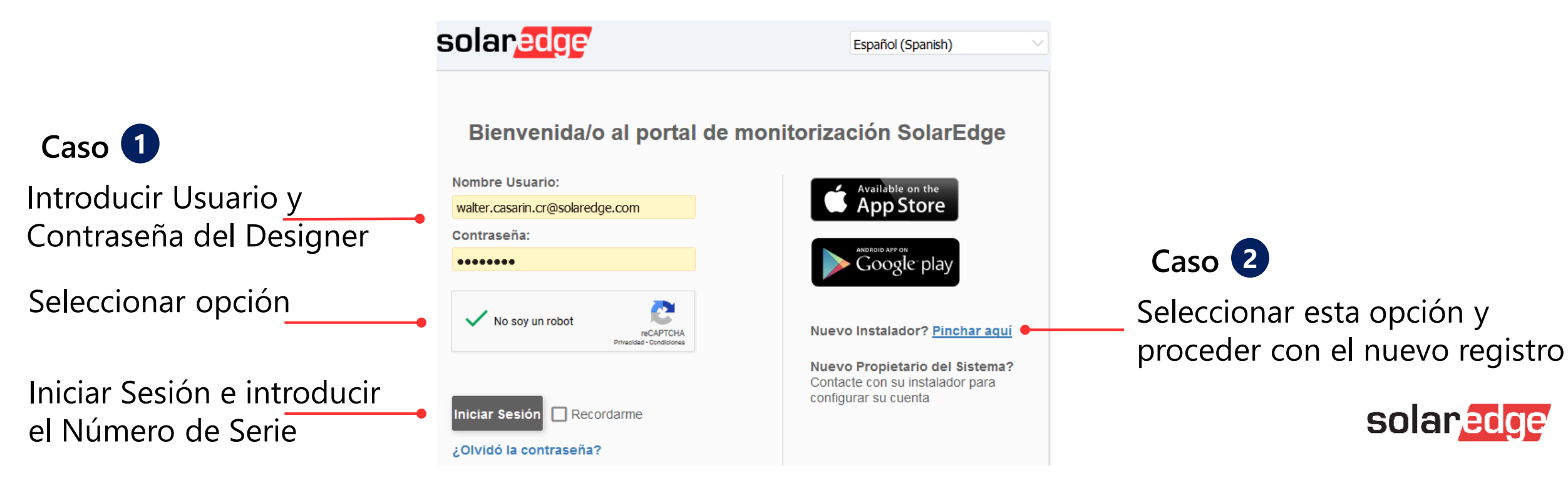

- Alta desde el principio: Caso 2
  - Paso 1: rellenar todos los datos requeridos y pinchar en
  - Paso 2: rellenar todos los datos, seleccionar la opción de solicitud acceso a monitoring. A continuación

Continuar

| pinchar en                                                                                                    | el botón                                                                      | Crear una Cuenta                                       | 🕮 Información                                                                  | n de la Empresa                                                                                                    | Paso 2                                                                                                    |                                                                                                    |                       |
|----------------------------------------------------------------------------------------------------|-------------------------------------------------------------------------------|--------------------------------------------------------|--------------------------------------------------------------------------------|----------------------------------------------------------------------------------------------------|----------------------------------------------------------------------------------------------------|----------------------------------------------------------------------------------------------------|-----------------------|
| solaredge Creación de la Cuenta                                                                                                    |                                                                               | Español (Spanish) 🗸 🔇                                  | Nombre de la<br>Empresa<br>Página Web<br>Tamaño del Negocio<br>Tipo de Negocio | Opcional<br>Seleccionar<br>Seleccionar                                                                                                    | Dirección 2<br>Dirección 2<br>País<br>País/Región                                                                 | Opcional V                                                                                               |                       |
| <ul> <li>Nota: en caso de que su empresa ya tenga una cuenta en el Porta caso, pida al administrador de la cuenta de la empresa que le añac</li> <li>Soy el propietario del sistema</li> </ul> | 50 1<br>I de Monitorización, no necesita<br>la a la lista de usuarios. Aprend | i registrarse usando este formulario. En ese<br>er más | Código Postal                                                                  | Sistema FV<br>I Portal de Monitorización y conf<br>timiento de los propietarios de la                                                                                                 | Ciudad                                                                                                    | alicitar accoso al mo                                                                                    | pritoring v poper el  |
| Información de Contacto Nombre Apellidos Correo electrónico                                                                                                    | Introduzca la<br>contraseña<br>Confirmar<br>Contraseña                        |                                                        | plantas para tener es<br>Número de Serie<br>(SN)<br>Distribuidor               | e XXXXXXXX-XX                                                                                                    | 0<br>0                                                                                                    | úmero de serie de u                                                                                      | in inversor nuevo     |
| Confirmar Correo Electrónico Teléfono ©                                                                                                    | Sistema Medidas<br>Idioma                                                     | Vlétrico v<br>Español (Spanish) v                      | Confirmo que he<br>de Privacidad. Co<br>consumo de ene<br>Enviarme notifica    | leido, comprendido y aceptado<br>nfirmo y acepto que si se utiliza<br>rgía en nombre del dueño de la<br>aciones de productos, noticias y ;<br>bot recAPTCHA<br>Privadas - Conditionas | los Términos y Condiciones del Portal de<br>un medidor en el sistema FV, acepto que<br>planta.<br>actualizaciones | e Monitorización SolarEdge, al igual que su Política<br>e se recopilen, muestren y procesen los datos de | solar                 |
| Cancelar                                                                                                    | Continuar                                                                     |                                                        |                                                                                |                                                                                                    | Atrás Crear una                                                                                                   | Cuenta                                                                                                   | Solar <mark>Gu</mark> |

En caso de alta nueva, al terminar el registro llegará un mensaje de confirmación al correo electrónico indicado. Tal y como se especifica la confirmación puede tardar hasta 72h. Se ruega darse de alta con antelación a la puesta en marcha.

#### Dear Walter Casarin, Welcome to the growing family of SolarEdge installers!

We would like to personally thank you for choosing to optimize your PV business with us.

Your registration to SolarEdge Monitoring platform is pending approval. You should receive registration confirmation by email within 72 hours. View and access available SolarEdge online services

Sincerely, The SolarEdge Team

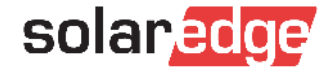

- Crear la planta en el portal de monitorización
  - exportando un diseño desde Designer
  - desde el principio en la plataforma de monitorización
  - en la aplicación Site Mapper
- Ejemplo: crear nueva planta desde el portal de monitorización

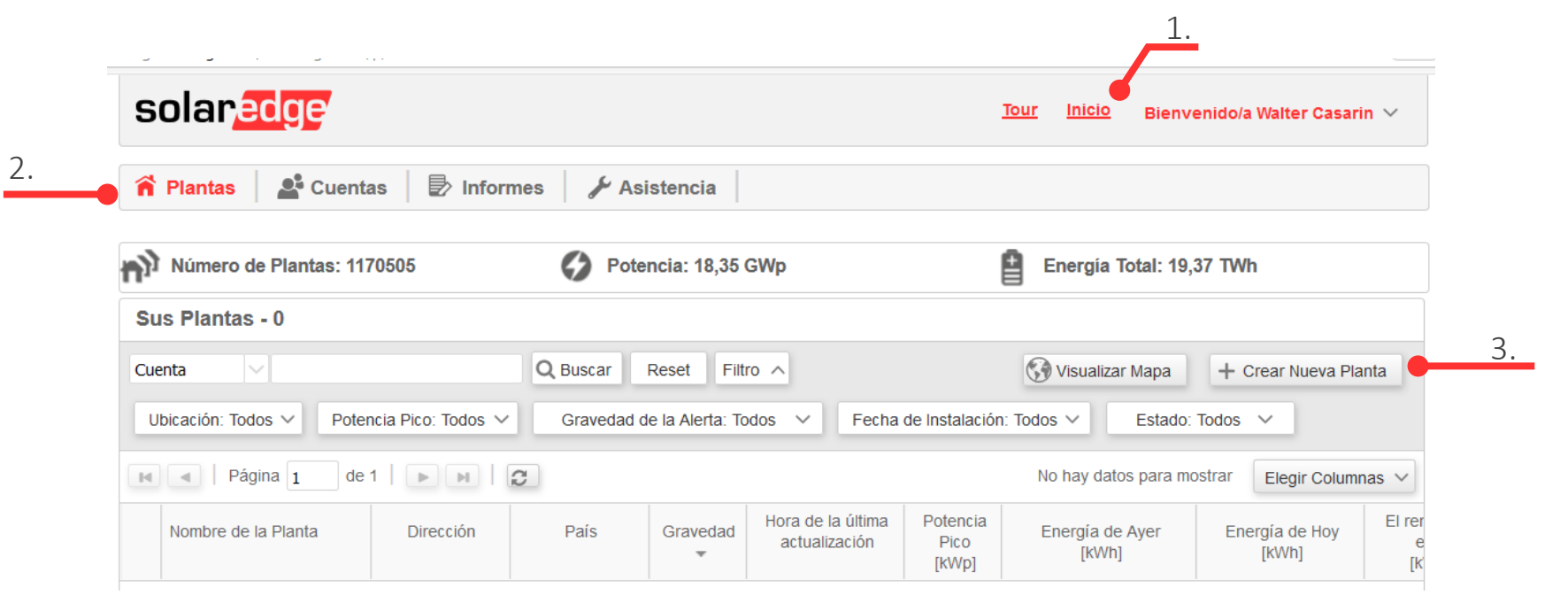

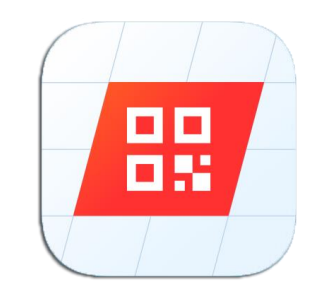

solar

Rellenar todos los campos

| etalles del Sistema<br>spositivos monitorizados:* | Optimizadores & Ir | nversores 🗸     | Imagen de la Planta                 |     |
|---------------------------------------------------|--------------------|-----------------|-------------------------------------|-----|
| etalles de la Planta                              |                    |                 |                                     |     |
| Nombre de la planta:*                             |                    |                 |                                     |     |
| Potencia Pico:*                                   |                    | kWp 🖂 🕜         |                                     |     |
| Cálculo de ingresos:*                             | No hay cálculo de  | ingresos 🖂 🕜    |                                     |     |
| Fecha de Instalación:*                            |                    | <b>(11)</b>     |                                     |     |
| Asociado a la cuenta: *                           | Solaredge          | 0               |                                     |     |
| Mapeo físico del sistema:                         | Seleccione un arch | hivo de r 🗔 🗙 🙆 |                                     |     |
| Notas:                                            |                    |                 |                                     |     |
|                                                   |                    |                 |                                     |     |
|                                                   |                    |                 |                                     |     |
|                                                   |                    |                 |                                     |     |
|                                                   |                    |                 | Seleccionar una Imagen de la Planta | X 0 |
|                                                   |                    |                 |                                     |     |
|                                                   |                    |                 |                                     |     |
| Propietario                                       |                    |                 |                                     |     |
| -                                                 |                    |                 |                                     |     |

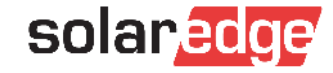

#### Añadir la ubicación y seguir

#### Ubicación de la Planta

Utilizar el mapa para seleccionar la ubicación de su planta. Busque la ubicación por dirección, coordenadas (latitud y longitud) o pinchando directamente en el mapa. Presione "Definir Ubicación" para seleccionar

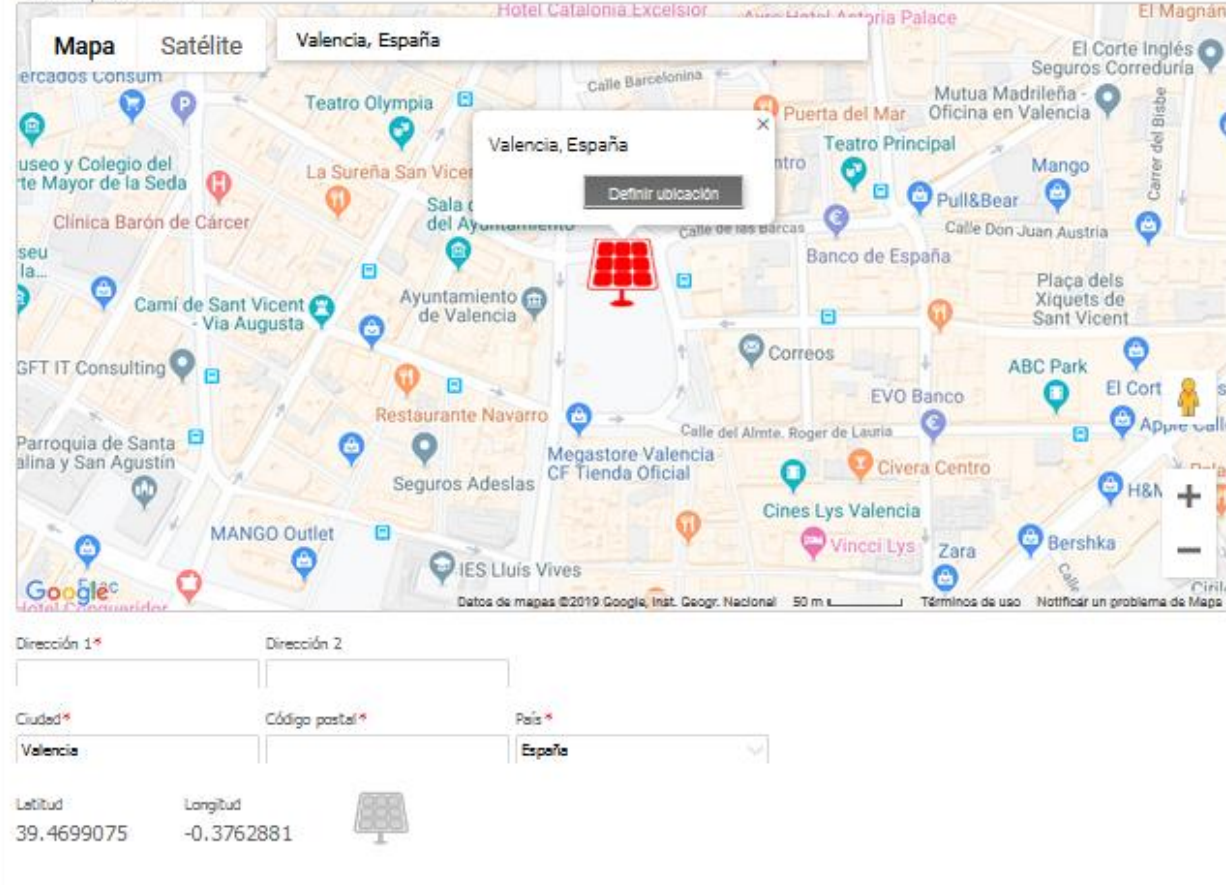

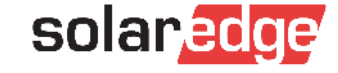

Rellenar los datos solicitados de módulos e inversores y seguir para crear la planta. Si no se conocen todos los detalles se pueden introducir en un segundo momento

| Please fill in module d<br>Ill them in later in the | etails and serial numbers of inverters and gateways. If you site administration under logical layout | u do not know those details yet, you will be able t |
|-----------------------------------------------------|----------------------------------------------------------------------------------------------------|-----------------------------------------------------|
| ] <b>Modules</b><br>anufacturer: *<br>odule Model:  |                                                                                                    |                                                     |
| Inverters<br>Serial Number: *                       | - Auto Detect                                                                                        | SN: SF1234A-07F123456-1B                            |
|                                                     |                                                                                                    | 7F123456 – 1B                                       |

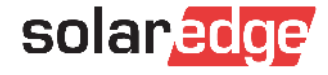

Pinchar en la planta creada para acceder a su configuración

|   |                                            |                              |                                           |               |                                                 | 1.                                     |                          |                     |  |  |  |  |  |
|---|--------------------------------------------|------------------------------|-------------------------------------------|---------------|-------------------------------------------------|----------------------------------------|--------------------------|---------------------|--|--|--|--|--|
|   | solar <mark>edge</mark>                    |                              | Tour Inicio Bienvenido/a Walter Casarin 🗸 |               |                                                 |                                        |                          |                     |  |  |  |  |  |
| • | Plantas 🗳 Cuentas 🕏 Informes 🖌 Asistencia  |                              |                                           |               |                                                 |                                        |                          |                     |  |  |  |  |  |
|   | Número de Plantas: 1202159                 | Ø Po                         | otencia: 18,86 G                          | Wp            | Energía Total: 20,24 TWh                        |                                        |                          |                     |  |  |  |  |  |
|   | Sus Plantas - 1                            |                              |                                           |               |                                                 |                                        |                          |                     |  |  |  |  |  |
|   | Planta 🗸                                   | <b>Q</b> Buscar              | Reset Filtro                              | ^             |                                                 | 😯 Visualizar Mapa 🕂 Crear Nueva Planta |                          |                     |  |  |  |  |  |
|   | Ubicación: España,Italia 🗸 🛛 Potencia Pico | : Todos 🗸 🛛 Gr               | ravedad de la Aler                        | ta: Todos 🗸 🗸 | Fecha de Instalación: Todos 🗸 🛛 Estado: Todos 🗸 |                                        |                          |                     |  |  |  |  |  |
|   | H A   Página 1 de 1   P H                  | 2                            |                                           |               |                                                 | Mostra                                 | Columnas 🗸               |                     |  |  |  |  |  |
|   | Nombre de la Planta 3.                     | Dirección                    | País                                      | Gravedad<br>• | Hora de la última<br>actualización              | Potencia<br>Pico<br>[kWp]              | Energía de Ayer<br>[kWh] | Energía de<br>[kWh] |  |  |  |  |  |
|   | 1 SolarEdge Italy DEMO                     | Viale Trento e<br>Trieste 10 | Italy                                     | Ŕ             | 05/08/2019 15:15                                | 2                                      | 0                        | 0                   |  |  |  |  |  |

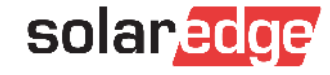

Es posible introducir el número de serie del inversor en la planta creada si no introducido previamente

| Panel Smart Home      | Layout     | Gráficos    | Informes           | Alertas | Admin | 2.       | Elegir Planta (escribir al menos 3<br>SolarEdge Italy DEMO | letras para buscar): |    |    |
|-----------------------|------------|-------------|--------------------|---------|-------|----------|------------------------------------------------------------|----------------------|----|----|
| Detalles de la Planta | Acceso a I | las Plantas | Ing                | gresos  | Layou | t Lógico | Layout Físico                                              | Rendimiento          |    |    |
|                       |            |             |                    | 4.      |       |          |                                                            |                      |    |    |
| Contadores            |            | Número      | sores<br>de Serie* | -       | Bus   | car má   | SN: SF1234A-07F12345<br>1<br>7F123456 -                    | 2<br>1B              |    |    |
|                       |            | Gate        | ways               |         |       |          | Cancelar                                                   | Crear                | 5. | so |

43

### Dar de alta un propietario

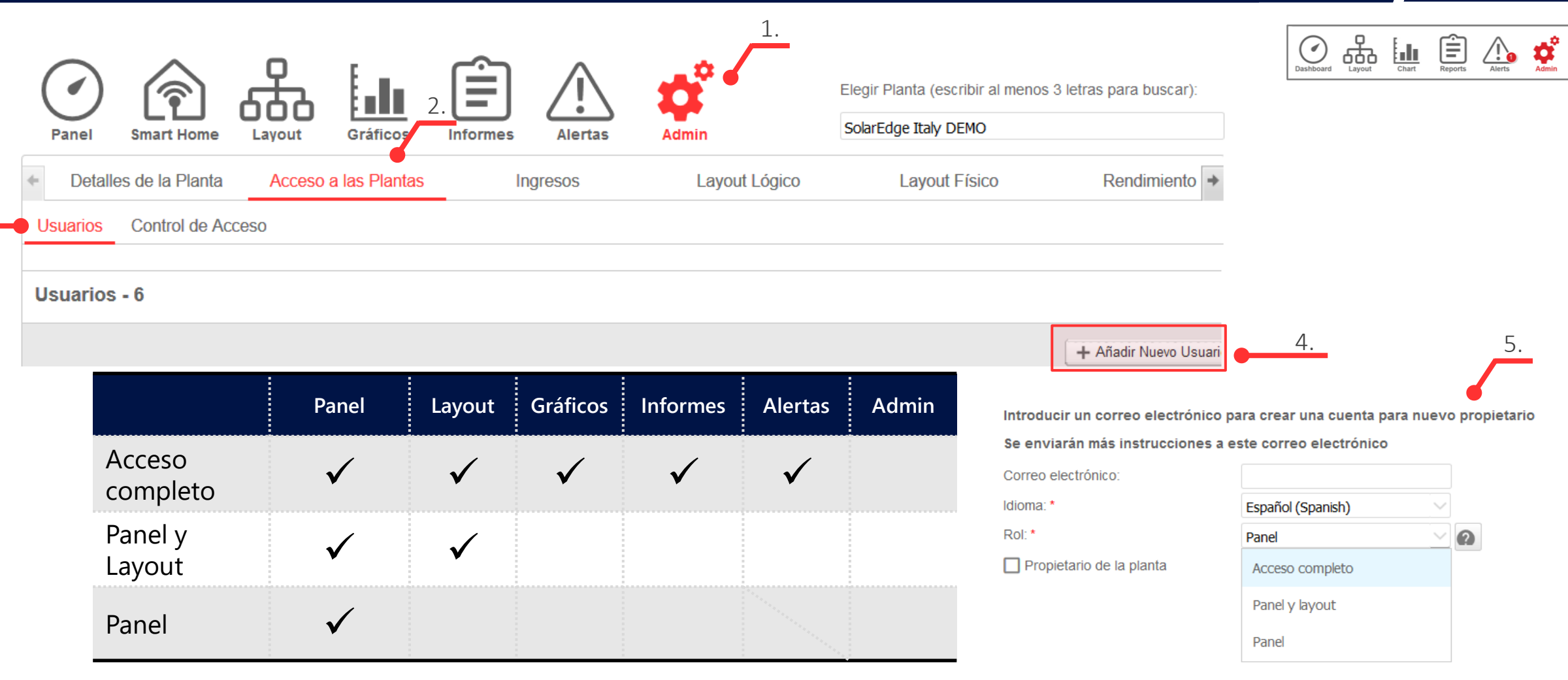

NOTA: NO es recomendable dar de alta instaladores en esta sección

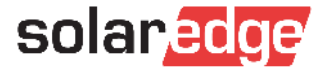

3.

### Aplicaciones para monitorización

- Para acceder a las aplicaciones de monitorización para dispositivos móviles es necesario tener una cuenta en el portal de Monitorización.
  - Usuario y contraseña son las mismas para Designer, SetApp, Monitoring, Site Mapper y mySolarEdge

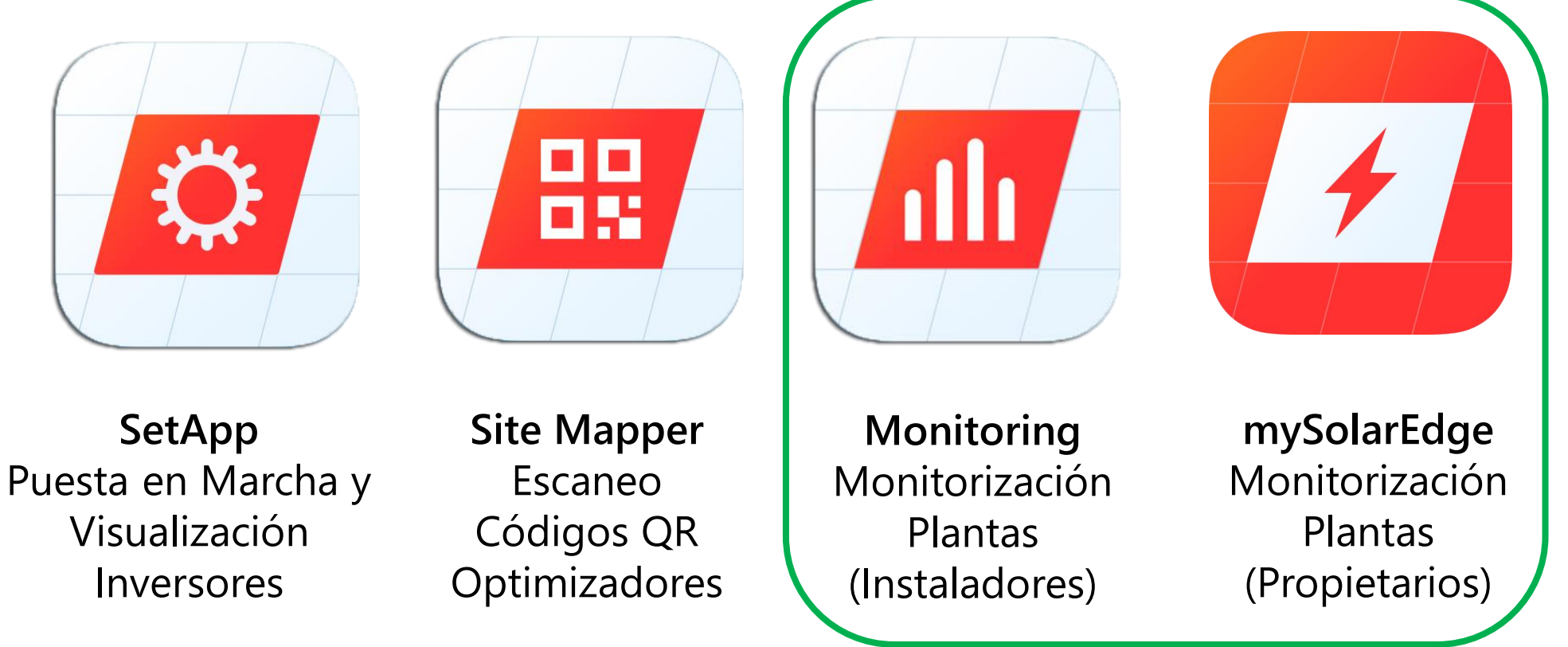

Para acceder desde ordenador: <u>https://monitoring.solaredge.com/solaredge-web/p/login</u>

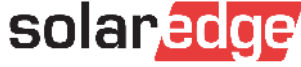

## Formación online

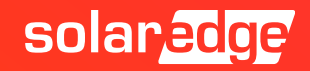

## Roadshow 2020 online – regístrate

- Próximos webinars programados para esta semana:
  - Seguridad y ahorros en BOS y O&M: concepto de seguridad y como reducir costes con soluciones industriales SolarEdge
- Próximos webinars programados para la semana que viene:
  - Soluciones para comunicación y monitorización: opciones de comunicación y monitorización avanzada
  - Concepto de operación y factor de rendimiento: descripción y ejemplo práctico de dimensionamiento

## solar edge Roadshow 2020 online A distancia pero siempre conectados A partir del 27 de abril

#### www.solaredge.com

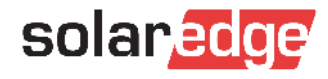

Preguntas y respuestas

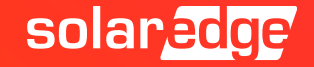

# Thank You!

Cautionary Note Regarding Market Data & Industry Forecasts

This power point presentation contains market data and industry forecasts from certain thirdparty sources. This information is based on industry surveys and the preparer's expertise in the industry and there can be no assurance that any such market data is accurate or that any such industry forecasts will be achieved. Although we have not independently verified the accuracy of such market data and industry forecasts, we believe that the market data is reliable and that the industry forecasts are reasonable.

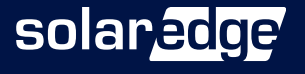